# VBS User Guide for Carrier Dispatcher

Version 2

# CONTENTS

| 1. QUICK GUIDE                                              | 4  |
|-------------------------------------------------------------|----|
| 1.1 Registration for VBS                                    | 4  |
| 1.2 Login to VBS                                            | 4  |
| 1.3 How to add your Truck Drivers and Trucks                | 5  |
| 1.3.1 Truck Drivers                                         | 5  |
| 1.3.1.1 How to add a Truck Driver                           | 5  |
| 1.3.1.2 How to Edit or Delete a Truck Driver                | 7  |
| 1.3.2 Trucks                                                | 8  |
| 1.3.2.1 How to add a Truck                                  | 8  |
| 1.3.2.2 How to Edit or Remove a Truck                       |    |
| 1.4 How to Book & Confirm a Time Slot                       |    |
| 1.4.1 Dropoff                                               | 12 |
| 1.4.1.1 Dropoff Booking fields explained                    | 13 |
| 1.4.1.2 Once the Booking Status = Confirmed                 | 17 |
| 1.4.2 Pickup                                                | 20 |
| 1.4.2.1 Pickup Booking fields explained                     | 21 |
| 1.4.2.2 Once the Booking Status = Confirmed                 | 24 |
| 1.5 Release Bookings for Pickups                            | 27 |
| 1.5.1 What are Release Bookings?                            | 27 |
| 1.5.2 How to Book using Release Bookings                    | 29 |
| 1.5.3 Actions menu                                          |    |
| 1.6 Container Bookings for Drop-offs                        |    |
| 1.6.1 What are Container Bookings?                          |    |
| 1.6.2 How to Upload Dropoff Containers                      |    |
| 1.6.3 How to Book uploaded Containers with Acceptance = YES |    |
| 1.6.4 How to Book uploaded Containers with Acceptance = NO  |    |
| 1.6.5 Actions Menu                                          |    |
| 1.7 Confirming a Company Slot Booking                       |    |
| 1.7.1 How to Confirm a Company Dropoff Booking              |    |

| 1.7.1 How to Confirm a Company Pickup Booking | 44 |
|-----------------------------------------------|----|
| 1.8 When a Truck Arrives at the Depot         | 46 |
| 1.9 Viewing Bookings in the Booking List      | 47 |

# **Version Control**

| DATE       | AUTHOR          | VERSION | REVISION DETAIL |
|------------|-----------------|---------|-----------------|
| 17/03/2021 | Daniel Mulvenna | 0.1     | DRAFT           |
| 18/03/2021 | Tony Latella    | 0.2     | Final Review    |

# **Intended Audience**

| NAME                          | ROLE                 |
|-------------------------------|----------------------|
| Carriers / Trucking Companies | Dispatcher / Carrier |
| Facility user                 | Depot Managers       |

# **Document Ownership**

| OWNER                      |  |  |
|----------------------------|--|--|
| 1-Stop Connections Pty Ltd |  |  |

# **Glossary and Definitions**

| NAME – Definition                     |                                                                                                    |
|---------------------------------------|----------------------------------------------------------------------------------------------------|
| Trucking Company or<br>Carrier        | The Carrier is the trucking company that makes VBS bookings and transports containers to and from the facility. |
| Acceptance No                         | Associated to Dropoff Containers                                                                                |
| Release No                            | This number is entered by Carriers in Pickup bookings in VBS. This is associated to one or many containers.     |
| SiteCodeID                            | Facility Site Code and will be used in VBS as the VBS ACOS Code.                                                |
| VBS                                   | OneStop's Vehicle Booking System                                                                                |
| VBS Coordinator or<br>Depot/Park user | This is the Depot/Park VBS user who can configure and coordinate Bookings inside VBS                            |
|                                       | The VBS Zone is equivalent to the 24 hour clock.                                                                |
| Zone                                  | e.g. Zone 0 = 0001 to 0159, Zone 01 = 0100 to 0159 etc                                                          |

# 1. QUICK GUIDE

### **1.1 Registration for VBS**

1. Go to <a href="https://vbs.1-stop.biz/">https://vbs.1-stop.biz/</a> and click on "Register"

| 1-S      | top            |
|----------|----------------|
|          | WBS            |
| Usenome  |                |
| Password |                |
| 1        | Login          |
| Forgat   | your password? |

- 2. You will only need to register your organisation once.
- 3. Your request will take around three business days to process. An email will be sent on activation.
- 4. After your registration is activated, you can add multiple users to your organisation's account.

### 1.2 Login to VBS

- 5. Go to <u>https://vbs.1-stop.biz/</u>.
- 6. Enter your username and password and click "Login".
- 7. The username and password were setup as part of the registration process.
- 8. Once you login and accept the Terms and Conditions you will be on the Home page...

# **1.3 How to add your Truck Drivers and Trucks**

### **1.3.1 Truck Drivers**

A Driver must be added to the Truck Drivers list to be able to be used on a Booking. From inside the Manifest section, select "Truck Drivers".

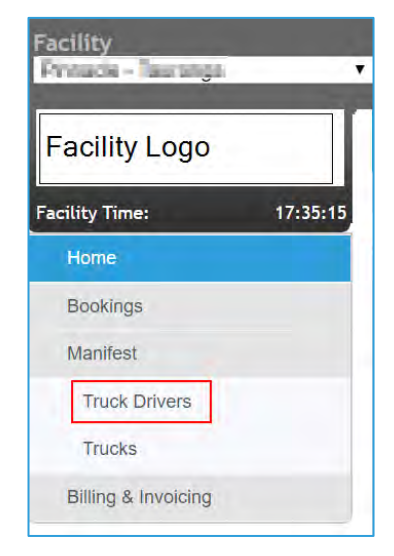

This will bring you to the below Truck Drivers List

| Facility           | •          |              |           |         | Manage<br>Booking List |           |
|--------------------|------------|--------------|-----------|---------|------------------------|-----------|
| Facility Logo      | Truck      | List         |           |         |                        | _         |
| Facility Time: 16: | 19:06      |              |           |         |                        | Add Truck |
| Home               | Truck Rego | Truck Number | Driver    | Actions |                        |           |
|                    | 1CQ501     | 12343        |           | $\odot$ |                        |           |
| Bookings           | ABC123     | 1234         |           | 0       |                        |           |
| Manifest           | AM55TB     | T002         | A CAMERON | 0       |                        |           |
| Truck Drivers      | DAN777     | 777          | -         | 0       |                        |           |
| Trucks             | RGB999     | 2231434      |           | 0       |                        |           |

1.3.1.1 How to add a Truck Driver

Select "Add Truck" to show the Add Driver popup.

| Facility               | •         |              |           |         | Manage<br>Booking List |           |
|------------------------|-----------|--------------|-----------|---------|------------------------|-----------|
| Facility Logo          | Truck     | List         |           |         |                        |           |
| Facility Time: 16:25:2 | 9         |              |           |         |                        | Add Truck |
| Home                   | Truck Reg | Truck Number | Driver    | Actions |                        |           |
| Tionis                 | 1CQ50I    | 12343        |           |         |                        |           |
| Bookings               | ABC123    | 1234         |           | 0       |                        |           |
| Manifest               | AM55TB    | T002         | A CAMERON | 0       |                        |           |
| Truck Drivers          | DAN777    | 777          |           | 0       |                        |           |
| Trucks                 | RGB999    | 2231434      |           | 0       |                        |           |

### Minimum fields required to "Add" a Truck Driver =

- First Name
- Last Name
- Drivers Licence

Once these details have been entered, then the Driver can be successfully added.

| Truck driver h  | as been added successfully | e |
|-----------------|----------------------------|---|
| Add Driver      |                            | _ |
| First Name      | test                       |   |
| Last Name       | trück                      |   |
| Email Address   |                            |   |
| Driver's Mobile | ·                          |   |
| Licence Number  | licence123                 |   |
| State or Region | Auckland                   |   |
| Country         | New Zealand V              |   |

Then the new Truck Driver is now available in the "Truck Drivers" list.

| Truck Driv | rs         |            |           |         |
|------------|------------|------------|-----------|---------|
| Ref        | resh Drive | r Details  | Add       |         |
| Licence    | Mobile     | First Name | Last Name | Actions |
| 654321     | 0414888888 | vbs        | test      | ۲       |
| 123456TEST | 0414333333 | daniel     | mulvenna  | ۲       |
| 8787897    | 0414555555 | vbs2       | test2     | ۲       |
| LICENCE123 |            | test       | truck     | 0       |

**1.3.1.2 How to Edit or Delete a Truck Driver** Edit or Delete is available from the "Actions" tab.

| Refresh Driver Details Add |            |            |           |         |  |
|----------------------------|------------|------------|-----------|---------|--|
| Licence                    | Mobile     | First Name | Last Name | Actions |  |
| 654321                     | 0414888888 | vbs        | test      | $\odot$ |  |
| 123456TEST                 | 0414333333 | daniel     | mulvenna  | ٢       |  |
| 8787897                    | 0414555555 | vbs2       | test2     | 0       |  |
| LICENCE123                 |            | test       | truck     | O Fr    |  |

Below is the edit Truck Driver screen.

|                             |               | 0 |
|-----------------------------|---------------|---|
| test truck<br>Email Address |               |   |
| Driver's Mobile.            | -             |   |
| Licence Number              | LICENCE123    | 1 |
| State or Region *           | Auckland      |   |
| Country *                   | New Zealand 🔻 |   |
|                             | Save          | S |

When Edit is complete, "Save" will update the Truck Driver record as shown below.

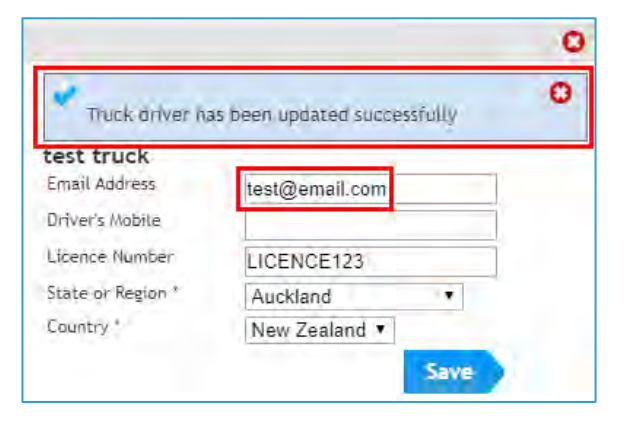

### **1.3.2 Trucks**

A Truck must be added to the Trucks list to be able to be used on a Booking. From inside the Manifest section, select "Trucks" to access the "Truck List".

| Facility                |            |              |           |           |
|-------------------------|------------|--------------|-----------|-----------|
| Facility Logo           | Truck      | List         |           | Add Truck |
| Facility Time: 11:40:22 | 2          |              |           |           |
| Home                    | Truck Rego | Truck Number | Driver    | Actions   |
|                         | 1CQ50I     | 12343        |           | $\odot$   |
| Bookings                | ABC123     | 1234         |           | 0         |
| Manifest                | AM55TB     | T002         | A CAMERON | 0         |
| Truck Drivers           | DAN777     | 777          |           | 0         |
| Trucks                  | RGB999     | 2231434      |           | 0         |

1.3.2.1 How to add a Truck

To add a Truck, then select "Add Truck" at the top of the page.

| Facility               |            |              |           |           |
|------------------------|------------|--------------|-----------|-----------|
| Facility Logo          | Truck      | List         |           | Add Truck |
| Facility Time: 11:40:2 | 2          |              |           |           |
| Home                   | Truck Rego | Truck Number | Driver    | Actions   |
| Tomo                   | 1CQ501     | 12343        |           | $\odot$   |
| Bookings               | ABC123     | 1234         |           | 0         |
| Manifest               | AM55TB     | T002         | A CAMERON | 0         |
| Truck Drivers          | DAN777     | 777          |           | 0         |
| Trucks                 | RGB999     | 2231434      |           | 0         |

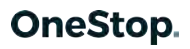

This will bring you to the "Add Truck" popup as shown below.

| Add Truck      |                       |       |
|----------------|-----------------------|-------|
| Thuck Rego     | 1STOP0                |       |
| Truck Number 1 | 9876                  |       |
| Driver         | Daniel Smith - 123987 | - 71- |
|                | Ad                    |       |

Once you have entered a Truck Rego and Truck Number, select "Add" to save the Truck.

<u>Note =</u> you can also allocate a Driver to a Truck so that when a Truck is selected in the Booking process, then the Driver will automatically prepopulate.

| Saved     | Successfully, |              |         |         |
|-----------|---------------|--------------|---------|---------|
| Truck Reg | Truck Number  | Driver       | Actions | Add Tri |
| ICQ501    | 12343         |              | 0       |         |
| 1STOP0    | 9876          | Daniel Smith | 0       |         |
| ABC123    | 1234          |              | 0       |         |
| AM55TB    | T002          | A CAMERON    | 0       |         |
| DAN777    | 777           |              | 0       |         |
| RGB999    | 2231434       | 1.00         | 0       |         |
| YBI10H    | T001          | ADAM ELLIS   | 0       |         |

### 1.3.2.2 How to Edit or Remove a Truck

### <u>Edit</u>

Select the Edit from the Actions Menu as shown below.

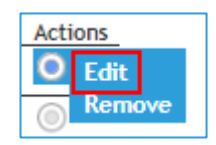

Which will bring you to the below Edit Truck popup.

| Edit Truck    |                       |      |  |
|---------------|-----------------------|------|--|
| Truck Rego *  | 1STOP0                |      |  |
| Truck Number* | 9876                  |      |  |
| Driver        | Daniel Smith - 123987 | × •  |  |
|               |                       | Save |  |
|               |                       |      |  |
|               |                       |      |  |

Once the changes have been done, then select "Save" which will update the Truck List and show the below message.

| Saved S    | uccessfully. |              |         | 0         |
|------------|--------------|--------------|---------|-----------|
| Truck Rego | Truck Number | Driver       | Actions | Add Truck |
| 1CQ501     | 12346        |              | 0       |           |
| ISTOPO     | 9876         | Daniel Smith | 0       |           |
| ABC 123    | 1234         | -            | 0       |           |
| AM55TB     | T002         | A CAMERON    | 0       |           |
| DAN777     | 777          |              | 0       |           |
| RG8999     | 2231434      |              | 0.      |           |
| YBIIOH     | T001         | ADAM ELLIS   | (D)     |           |

### <u>Remove</u>

Select the Remove from the Actions Menu as shown below.

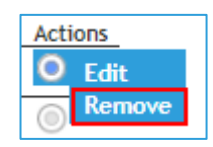

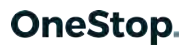

Which will bring you to the Remove Truck popup.

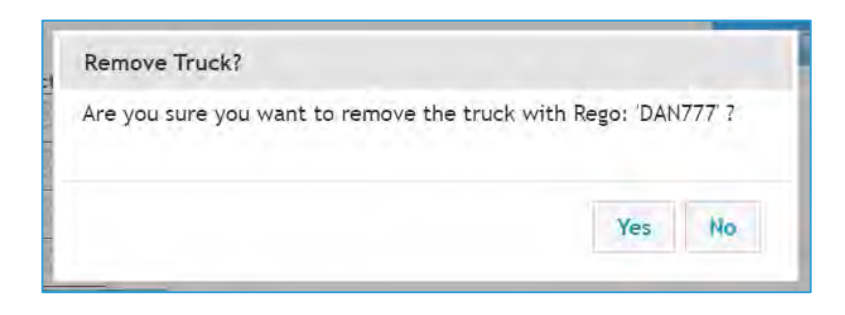

Select Yes to Remove which will update the Truck List as shown below.

| Truck      | List         |              |         |
|------------|--------------|--------------|---------|
| Truck Rego | Truck Number | Driver       | Actions |
| 1CQ50I     | 12346        |              | 0       |
| 1STOP0     | 9876         | Daniel Smith | 0       |
| ABC123     | 1234         |              | ۲       |
| AM55TB     | T002         | A CAMERON    | 0       |
| RGB999     | 2231434      |              | ۲       |
| YBI10H     | T001         | ADAM ELLIS   | 0       |

# 1.4 How to Book & Confirm a Time Slot

### 1.4.1 Dropoff

To Book & Confirm a Dropoff Slot, a Carrier will select "Book & Confirm" from the side menu as shown below.

| Facility                         |                  |        | Ma<br>Boot        | nage<br>king List                           |             | 1        |
|----------------------------------|------------------|--------|-------------------|---------------------------------------------|-------------|----------|
| Facility Logo                    | Container Number | Search | Booking Reference | Search                                      |             |          |
| Facility Time: 17:13:45          | Message Board    |        |                   | Zone Status I<br>Zone 17: OP<br>Zone 18: NO | en<br>Topen |          |
| Bookings                         |                  |        |                   | , New Zealand Cu                            | mently      |          |
| Book & Confirm                   |                  |        |                   | Temperature                                 | Wind        | Humidity |
| Booking List                     |                  |        |                   | 16.0 °C                                     | E 24 km/h   | 82 %     |
| Container Search                 |                  |        |                   | Forecast for , Nev                          | v Zealand   |          |
| Release Search<br>Booking Search |                  |        |                   | Monday<br>Partly cloudy<br>Low 10 °C H      | ligh 20°C   | •        |
| Dooking matory                   |                  |        |                   | Showers                                     |             | 5        |

This will bring them to the below screen.

| Ref:<br>Company Name | Date: | Zone:<br>W | Status:<br>hiplash Transp | ort |    |
|----------------------|-------|------------|---------------------------|-----|----|
| Booking Date*        |       | 2          | /04/2020                  |     | 23 |
| Booking Type *       |       | 5          | Select •                  |     |    |
| Site/Pool *          |       |            | Select                    |     |    |
| Zone *               |       | F          | Pick Up                   |     |    |
| Truck Rego *         |       |            | Drop Off                  |     |    |
| Truck Driver *       |       | 5          | Select                    |     |    |
| Comment              |       |            |                           |     |    |
|                      |       |            |                           |     | 11 |
| O                    | _     |            |                           |     |    |
| Connirm              | 2 C   |            |                           |     |    |

Once the user has selected a Booking Date, then type Dropoff, this will then show the required fields for a Dropoff Booking.

| Pooking Dato*           | data       |
|-------------------------|------------|
| Booking Date            | 2/04/2020  |
| Booking Type *          | Drop Off 🔻 |
| Container*              |            |
| Acceptance No Received? |            |
| ISO                     |            |
| Customer                |            |
| Site/Pool *             | Select •   |
| Zone *                  | Select •   |
| Truck Rego *            | Select •   |
| Truck Driver *          | Select •   |
| Comment                 | 1          |
|                         | 2          |

1.4.1.1 Dropoff Booking fields explained

### \* = Mandatory

**<u>Company Name</u>** \* = Defaulted to the Company name of the logged in user.

Booking Date \* = required date of the VBS Booking - i.e. Date "2020-02-24".

| Ref: Date:              | Zone: | Whinla | Statu | s:    | S      | elect<br>th | here f<br>e cale | to disp<br>ndar | olay |
|-------------------------|-------|--------|-------|-------|--------|-------------|------------------|-----------------|------|
| Booking Date*           |       | 2/04/2 | 2020  | пэрог |        |             | 23               |                 | _    |
| Booking Type *          |       |        |       | Ар    | ril 20 | 20          |                  | •               |      |
| Container*              |       | Su     | Мо    | Tu    | We     | Th          | Fr               | Sa              |      |
| Acceptance No Received? |       | 29     | 30    | 31    | 1      | 2           | 3                | 4               |      |
| ISU<br>Customer         |       | 5      | 6     | 7     | 8      | 9           | 10               | 11              |      |
| Site/Pool *             |       | 12     | 13    | 14    | 15     | 16          | 17               | 18              |      |
| Zone *                  |       | 19     | 20    | 21    | 22     | 23          | 24               | 25              |      |
| Truck Rego *            |       | 26     | 27    | 28    | 29     | 30          | 1                | 2               |      |
| Truck Driver *          |       | Selec  | ct    |       |        |             |                  | •               | ,    |
| Comment                 |       |        |       |       |        |             |                  |                 |      |
|                         |       |        |       |       |        | //          |                  |                 |      |
| Confirm                 |       |        |       |       |        |             |                  |                 |      |
|                         |       |        |       |       |        |             |                  |                 |      |

**Booking Type \*** = Dropoff - default is blank - then will be selected by the user.

| Booking Type *          | Drop Off 🔻 |
|-------------------------|------------|
| Container*              | Select     |
| Acceptance No Received? | Pick Up    |

<u>Container No \*</u> = entered by the Carrier and once the user tabs into next field VBS checks the Container information with the Container Park.

| Container* | GENS9856417 |
|------------|-------------|
|            |             |

<u>Acceptance No Received</u> = This field will display as either YES or NO. Not required for Booking & Confirm but is required before gate in at Container Depot. If the Container is known in the Container Park then this will display as YES. If this is an unknown Container then this will display as NO.

| Acceptance No Received? | YES |
|-------------------------|-----|
|-------------------------|-----|

<u>ISO Code</u> = Prepopulated if known by the Container Park). If container is unknown then this will display as blank. Read only.

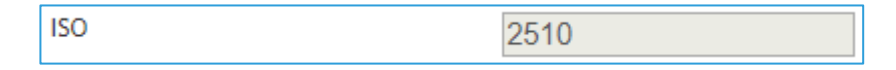

<u>Customer</u> = Prepopulated if known by the Container Park. If container is unknown then this will display as "Unknown". Read Only.

| Customer | GENS |
|----------|------|
|          |      |

<u>Site/Pool</u> \* = If container is known in the Container Park, then this will prepopulate after Container No is entered and the user tabs to the next field and will be Read Only.

If Container is unknown in the Container Park, then the dropdown will be open to allow the user to select the Site/Pool.

| G-Waimarie Street: C | Site/Pool * | C-Waimarie Street: C • |
|----------------------|-------------|------------------------|
|----------------------|-------------|------------------------|

**Zone** \* = required Time Zone of the VBS Booking - this will show the Zones and available slots in each zone as per the date and pool/site that were selected in the 2 previous fields - i.e. 8:(2) = Zone 8 & 2 slots available.

| Zone *         | Select r |
|----------------|----------|
| Truck Rego *   | Select 5 |
| Truck Driver * | 5:(2)    |
| Commont        | 6:(2)    |
| comment        | 7:(2)    |
|                | 8:(2)    |
| Confirm        | 9:(2)    |
| Confirm        | 10:(2)   |
|                | 11:(2)   |
|                | 12:(2)   |
|                | 13:(2)   |
|                | 14:(2)   |
|                | 15:(2)   |
|                | 16:(2)   |
|                | 17:(2)   |
|                | 18:(2)   |

<u>Truck Rego/Number \*</u> = The Truck List is maintained in VBS as shown earlier in the User guide. These Trucks can be selected from the dropdown as shown below. All Trucks must be in the Truck List to be used for a booking.

| Truck Rego/Number * | Select           | • |
|---------------------|------------------|---|
| Truck Driver *      | Select           |   |
| Comment             | DAN777 [777]     |   |
|                     | RGB999 [2231434] |   |
|                     | YBI10H [T001]    |   |
| Confirm             | AM55TB [T002]    |   |
|                     | 1CQ50I [12346]   |   |
|                     | 1STOP0 [9876]    |   |
|                     | ABC123 [1234]    |   |

**Truck Driver \*** = Truck Driver List is maintained in VBS as shown earlier in the User Guide. These Truck Drivers can be selected from the dropdown as shown below. A Truck Driver must be in the Truck List to be used for a Booking.

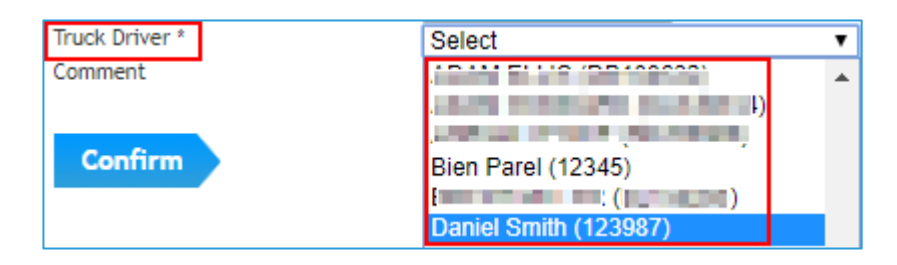

<u>Comment</u> = a free text field for Carriers to enter comments against a Booking. Max Characters = 320.

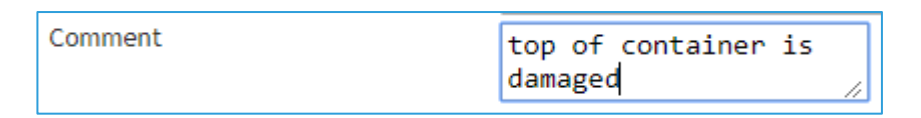

Then once the Confirm button is selected the below screen will be displayed showing the Booking status is now Confirmed.

| ompany Name            | Whiplash Transport    |    | - man and a start start of |
|------------------------|-----------------------|----|----------------------------|
| ooking Date*           | 3/04/2020             | 23 |                            |
| ooking Type *          | Drop Off •            | _  |                            |
| ontainer*              | GENS6585442           |    |                            |
| cceptance No Received? | YES                   |    |                            |
| 50                     | 2510                  |    |                            |
| ustomer                | GENERAL SALES         |    |                            |
| ite/Pool *             | A-Sulphur Points: A * |    |                            |
| one *                  | 15:(2) •              |    |                            |
| ruck Rego/Number *     | DAN777 [777] •        |    |                            |
| ruck Driver *          | Daniel Smith (123987) |    |                            |
| omment                 | door broken           | 4  |                            |

### **1.4.1.2** Once the Booking Status = Confirmed

### Fields that CANNOT be updated

Once a Booking is "Confirmed" the user will need to access the Booking through the Booking List to Edit or List.

| Facility<br>F f T                  | 1.             |                       |           | Manage<br>Booking List | 2 |
|------------------------------------|----------------|-----------------------|-----------|------------------------|---|
| Facility Logo                      | Search Bookin  | gs Show Advanced Sear | <u>ch</u> |                        |   |
| Facility Time: 17:51:54            | Dotton: Searc  |                       |           |                        |   |
| Home                               | Date           | Date: 06/04/20        | 22 20H    | All 🔻                  |   |
| Bookings                           | Vesse.         | All                   |           |                        |   |
| Book & Confirm                     | Type<br>Status | All                   |           |                        |   |
| Booking List.                      | Late Receival  |                       |           |                        |   |
| Container Search<br>Release Search | Early Réceival | •                     |           | Search                 |   |
| Booking Search                     |                |                       |           |                        |   |

| Booking        | List             |             |                   |                  |                                  |                                                          |                |               | Ema                      | ) 📇<br>ail Print |
|----------------|------------------|-------------|-------------------|------------------|----------------------------------|----------------------------------------------------------|----------------|---------------|--------------------------|------------------|
|                |                  |             |                   |                  |                                  |                                                          |                |               | C                        | Refresh          |
| Bookings       | Location         |             | Container Da      | ates             | Select eit<br>the Action<br>Book | ther here or "Edi<br>ns menu to oper<br>ing Details page | t" in<br>h the |               |                          |                  |
| Slot Date Zone | Booking<br>Ref   | Туре        | Slot<br>Attribute | Status           | Container                        | ERN                                                      | Expire         | Pool<br>Group | Pool Name                | Action           |
| 03/04/20 05    | 05P391279        | Pick<br>Up  |                   | No Show          |                                  | GENR012345C                                              |                | Standard      | C-<br>Waimarie<br>Street | ٢                |
| 03/04/20 05    | 05P586464        | Pick<br>Up  |                   | No Show          |                                  | GENR012345B                                              |                | Standard      | B-Triton<br>Ave          |                  |
| 03/04/20 14    | 14D240866        | Drop<br>Off |                   | <u>Confirmed</u> | GENS9852354                      |                                                          |                | Standard      | A-Sulphur<br>Points      |                  |
| 03/04/20 17    | <u>17P004134</u> | Pick<br>Up  |                   | <u>Confirmed</u> |                                  | GENR442136                                               |                | Standard      | C-<br>Waimarie<br>Street | O Edit<br>List   |
| 03/04/20 18    | <u>18D242415</u> | Drop<br>Off |                   | <u>Confirmed</u> | WRONG1234                        |                                                          |                | Standard      | A-Sulphur<br>Points      | Email            |
| 03/04/20 18    | 18D984469        | Drop<br>Off |                   | Confirmed        | ZXCV009876                       |                                                          |                | Standard      | C-<br>Waimarie<br>Street | ٢                |
| 03/04/20 18    | <u>18P505784</u> | Pick<br>Up  |                   | <u>Confirmed</u> |                                  | GENR652145844                                            |                | Standard      | D-Cross<br>Roads         | ٢                |

Once a Booking is "Confirmed" - then the following fields can't be updated and will be read only =

- Booking Date
- Container No
- Acceptance No Received
- ISO
- Customer
- Site/Pool
- Zone

| Container Number Facil  | ity Reference Number  |   |  |
|-------------------------|-----------------------|---|--|
| Company Name            | Whiplash Transport    | X |  |
| Booking Date*           | 3/04/2020             |   |  |
| Container No            | GENS6585442           |   |  |
| Acceptance No Received? | YES                   |   |  |
| ISO                     | 2510                  |   |  |
| Customer                | GENS                  |   |  |
| Site/Pool +             | A-Sulphur Points: A . |   |  |
| Zone *                  | 15 .                  |   |  |
| Truck Rego/Number *     | DAN777 [777] •        |   |  |
| Truck Driver *          | Daniel Smith (123987) | • |  |
| Comment                 | door broken           |   |  |

If any of the above mentioned fields need to be changed then the user will need to =

- 1. Select "List" (as shown in the previous screenshot) which will change the booking status to Listed in VBS and cancel the booking in the Container Park.
- 2. Book & Confirm with the new details.

<u>Note - Listed</u> Bookings will be placed back into the field for other Carriers to Book. Normal Listing rules will apply as per the Container Park Listing configuration.

### Fields that CAN be Updated

On the Booking Details screen the following fields CAN be updated =

- Truck Rego / Truck Number (Fleet Number)
- Truck Driver
- Comment

| Reference Number      |                                                                                                    |                                                                                                    |                                                                                                    |
|-----------------------|----------------------------------------------------------------------------------------------------|----------------------------------------------------------------------------------------------------|----------------------------------------------------------------------------------------------------|
| Whiplash Transport    |                                                                                                    |                                                                                                    |                                                                                                    |
| 3/04/2020             |                                                                                                    |                                                                                                    |                                                                                                    |
| GENS6585442           |                                                                                                    |                                                                                                    |                                                                                                    |
| YES                   |                                                                                                    |                                                                                                    |                                                                                                    |
| 2510                  |                                                                                                    |                                                                                                    |                                                                                                    |
| GENS                  |                                                                                                    |                                                                                                    |                                                                                                    |
| A-Sulphur Points: A . |                                                                                                    |                                                                                                    |                                                                                                    |
| 15 *                  |                                                                                                    |                                                                                                    |                                                                                                    |
| DAN777 [777]          |                                                                                                    | 1                                                                                                    |                                                                                                    |
| Daniel Smith (123987) | *                                                                                                    |                                                                                                    |                                                                                                    |
| door broken           |                                                                                                    |                                                                                                    |                                                                                                    |
|                       | Whiplash Transport<br>3/04/2020<br>GENS6585442<br>YES<br>2510<br>GENS<br>A-Sulphur Points: A. *<br>15 *<br>DAN777 [777] *<br>Daniel Smith (123987)<br>door broken | Whiplash Transport<br>3/04/2020<br>GENS6585442<br>YES<br>2510<br>GENS<br>A-Sulphur Points: A *<br>15 *<br>DAN777 [777] *<br>Daniel Smith (123987) *<br>door broken | Whiplash Transport<br>3/04/2020<br>GENS6585442<br>YES<br>2510<br>GENS<br>A-Sulphur Points: A *<br>15 *<br>DAN777 [777] *<br>Daniel Smith (123987) *<br>door broken |

Once the field has been changed, then select "Update" to save the information and the below will be displayed to the user.

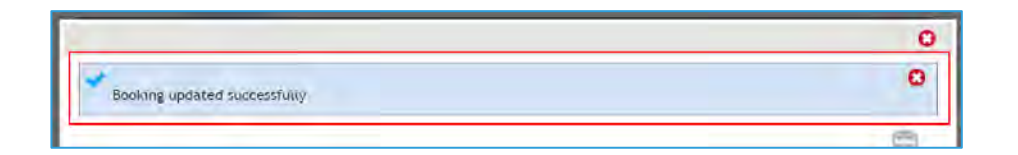

### 1.4.2 Pickup

To Book and Confirm a slot the Carrier user will select "Book & Confirm" from the side menu.

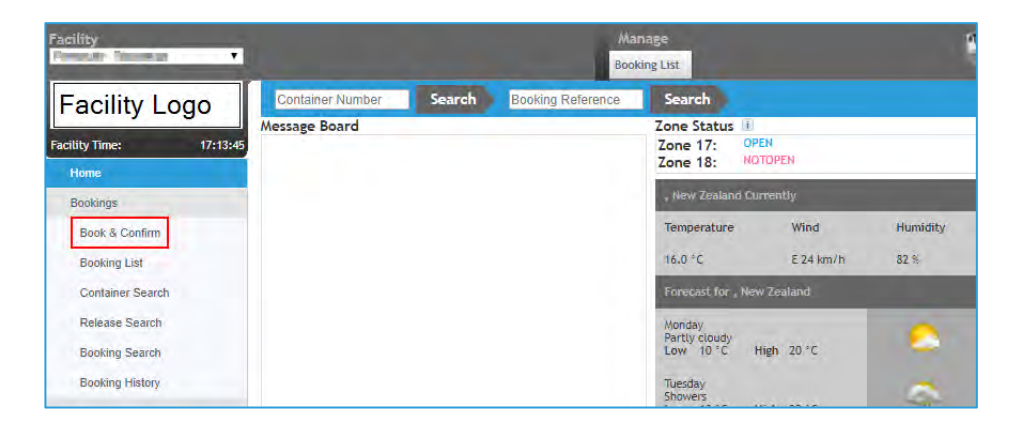

which will bring them to the below screen.

| Ref: Date:<br>Company Name | Zone: Status:<br>Whiplash Transport |    |
|----------------------------|-------------------------------------|----|
| Booking Date*              | 3/04/2020                           | 23 |
| Booking Type *             | Select •                            |    |
| Site/Pool *                | Select                              | 1  |
| Zone *                     | Pick Up                             |    |
| Truck Rego/Number *        | Select V                            |    |
| Truck Driver *             | Select                              | •  |
| Comment                    |                                     | 11 |
| Confirm                    |                                     |    |

Once the user has selected a Booking Date, then Booking Type "Pickup", this will then display the required fields for a Pickup Booking as shown below.

| Booking Date*         | 3/04/2020 | 2.9 |
|-----------------------|-----------|-----|
| Booking Type *        | Pick Up 🔹 |     |
| Release*              |           |     |
| Container Type*       | T         |     |
| Site/Pool *           | Select •  |     |
| Zone *                | Select •  |     |
| Door Facing           | Any 🔻     |     |
| Trailer Position      | Select •  |     |
| Trailer Slot Position | Select •  |     |
| Truck Rego/Number *   | Select •  |     |
| Truck Driver *        | Select    |     |
| Comment               |           |     |
|                       | 1         |     |

1.4.2.1 Pickup Booking fields explained

### (\* = Mandatory)

**<u>Company Name \*</u>** = Defaulted to the Company name of the logged in user.

| Company Name | Whiplash Transport |  |
|--------------|--------------------|--|
|--------------|--------------------|--|

Booking Date \* = required date of the VBS Booking - i.e. Date "3/04/2020"

| Booking Date*         | 3/04/2 | 2020 |    |         |    | 23 |    |   | Select             |
|-----------------------|--------|------|----|---------|----|----|----|---|--------------------|
| Booking Type *        |        |      | Ap | oril 20 | 20 |    | ►  | • | here to open the   |
| Container Type*       | Su     | Мо   | Tu | We      | Th | Fr | Sa |   | calendar<br>and    |
| Site/Pool *           | 29     | 30   | 31 | 1       | 2  | 3  | 4  |   | select<br>required |
| Zone *                | 5      | 6    | 7  | 8       | 9  | 10 | 11 |   | Date               |
| Door Facing           | 12     | 13   | 14 | 15      | 16 | 17 | 18 |   |                    |
| Trailer Position      | 19     | 20   | 21 | 22      | 23 | 24 | 25 |   |                    |
| Trailer Slot Position | 26     | 27   | 28 | 29      | 30 | 1  | 2  |   |                    |

**Booking Type \*** = Pickup - default is "Select" and Pick Up can be selected by the user.

| Booking Type * | Pick Up 🔻 |
|----------------|-----------|
|----------------|-----------|

<u>**Release**</u><sup>\*</sup> = entered by user - when the user tabs into next field VBS checks the information with the container park to retrieve the release information. If invalid/unknown – the user will be unable to Confirm the Booking. The user will be advised to contact the Park/Depot to resolve.

| Release* | GENR442136 |
|----------|------------|
|----------|------------|

<u>Container Type</u> \* = This is prepopulated after the user tabs out of the "Release" field. This displays a dropdown list of container types in the Release as received by the Container Park, as shown below. Select the required Container Type for your Booking.

| Container Type* | Select •              |
|-----------------|-----------------------|
| Site/Pool *     | Select                |
| Zone *          | 20' 2210 DRY I (1)    |
| Door Facing     | 20' 2232 REFFER L (0) |
| Door racing     | 20' 2532 REFFER Z (3) |

Container Type Fields as per the above example =

- Size = 20'
- ISO = 2210
- Type = DRY
- Grade = I
- Qty remaining to be booked = (1)

If "Qty Remaining" displays as (0) then VBS and the Container Park should not allow the Booking to be confirmed.

<u>Site/Pool\*</u> This is prepopulated after the user tabs out of the "Release" field and is Read only.

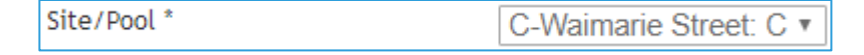

**Zone** \* = required Time Zone of the VBS Booking - this will show the Zones and available slots in each zone as per the date and pool/site that were selected in the 2 previous fields - i.e. 14:(2) = Zone 14 & 2 slots available.

| Zone *                | Select •         |
|-----------------------|------------------|
| Door Facing           | Select           |
| Trailer Position      | 14:(2)           |
| Trailer Slot Position | 15:(2)<br>16:(2) |
| Truck Rego/Number *   | 17:(2)           |
| Truck Driver *        | 18:(2)           |

<u>Door Facing =</u> Optional and can be selected from the Dropdown. Options = Any or Front or Aft.

| Door Facing           | Any 🔻   |
|-----------------------|---------|
| Trailer Position      | Any     |
| Trailer Slot Position | Forward |
| Truck Rego/Number *   | Aft     |

Trailer Position = Optional and can be selected from the Dropdown. Options = Any or 1 or 2 or 3

| Trailer Position      | Se | lect • |
|-----------------------|----|--------|
| Trailer Slot Position | Se | lect   |
| Truck Rego/Number *   | 1  | -      |
| Truck Driver *        | 2  |        |

Trailer Slot Position = Optional and can be selected from the Dropdown. Options = Any or 1 or 2 or 3

| Trailer Slot Position | Select | 7 |
|-----------------------|--------|---|
| Truck Rego/Number *   | Select |   |
| Truck Driver *        | 1      |   |
| Comment               | 2      |   |

<u>Truck Rego/Number \* =</u> The Truck List is maintained in VBS as shown earlier in the User guide. These Trucks can be selected from the dropdown as shown below. All Trucks must be in the Truck List to be used for a booking.

| Truck Rego/Number * | Select •         |
|---------------------|------------------|
| Truck Driver *      | Select           |
| Comment             | DAN777 [777]     |
| connene             | RGB999 [2231434] |
|                     | YBI10H [T001]    |
| Confirm             | 1CQ5OI [12343]   |
| Commin              | ABC123 [1234]    |
|                     | AM55TB [T002]    |

**Truck Driver \*** = Truck Driver List is maintained in VBS as shown earlier in the User Guide. These Truck Drivers can be selected from the dropdown as shown below. A Truck Driver must be in the Truck List to be used for a Booking.

| Truck Driver * | Select                | • |
|----------------|-----------------------|---|
| Comment        | (DB108632)            | - |
|                | (DA349334)            |   |
|                | (BK286866)            |   |
| Confirm        | Bien Parel (12345)    |   |
|                | (BL155290)            |   |
|                | Daniel Smith (123987) |   |
|                | (BJ627506)            |   |
|                | (AY410390)            |   |
|                | (DI017282)            |   |
|                | JOHN DOE (AA123456)   |   |

<u>Comment</u> = a free text field for Carriers to enter comments against a Booking. Max Characters = 320.

| Comment | Container | door | broken |
|---------|-----------|------|--------|
|         |           |      | /      |

Then once the Confirm button is selected the below screen will be displayed showing the Booking status is now Confirmed.

| Time Slot booked & confirmed succe | sfully                 |          |                   |
|------------------------------------|------------------------|----------|-------------------|
| Pick-Up Ref: 17P004134             | Date: 03/04/2020       | Zone: 17 | Status: CONFIRMED |
| Company Name                       | Whiplash Transport     |          |                   |
| Booking Date*                      | 3/04/2020              | 23       |                   |
| Booking Type *                     | Pick Up 🔹              |          |                   |
| Release*                           | GENR442136             |          |                   |
| Container Type*                    | 20' 2532 REFFER Z (3)  | •        |                   |
| Site/Pool *                        | C-Waimarie Street: C • |          |                   |
| Zone *                             | 17:(2) •               |          |                   |
| Door Facing                        | Forward •              |          |                   |
| Trailer Position                   | 1 •                    |          |                   |
| Trailer Slot Position              | 2 •                    |          |                   |
| Truck Rego/Number *                | DAN777 [777] 🔹         |          |                   |
| Truck Driver *                     | Daniel Smith (123987)  | •        | ]                 |
| Comment                            | Container door broke   | n<br>//  |                   |

1.4.2.2 Once the Booking Status = Confirmed

### Fields that CANNOT be updated

Once a Booking is "Confirmed" the user will need to access the Booking through the Booking List to Edit or List.

| Booking        | List             |                        |                  |                                  |                                                          |             |               | <b>E</b> ma              | i 🕋<br>ail Print |
|----------------|------------------|------------------------|------------------|----------------------------------|----------------------------------------------------------|-------------|---------------|--------------------------|------------------|
|                |                  |                        |                  |                                  |                                                          |             |               | C                        | Refresh          |
| Bookings       | Location         | Container              | Dates            | Select eit<br>the Action<br>Book | her here or "Edit<br>is menu to open<br>ing Details page | " in<br>the |               |                          |                  |
| Slot Date Zone | Booking<br>Ref   | Type Slot<br>Attribute | Status           | Container                        | ERN                                                      | Expire      | Pool<br>Group | Pool Name                | Action           |
| 03/04/20 05    | 05P391279        | Pick<br>Up             | No Show          |                                  | GENR012345C                                              |             | Standard      | C-<br>Waimarie<br>Street | 0                |
| 03/04/20 05    | 05P586464        | Pick<br>Up             | No Show          |                                  | GENR012345B                                              |             | Standard      | B-Triton<br>Ave          |                  |
| 03/04/20 14    | <u>14D240866</u> | Drop<br>Off            | <u>Confirmed</u> | GENS9852354                      |                                                          |             | Standard      | A-Sulphur<br>Points      |                  |
| 03/04/20 17    | <u>17P004134</u> | Pick<br>Up             | <u>Confirmed</u> |                                  | GENR442136                                               |             | Standard      | C-<br>Waimarie<br>Street | O Edit<br>List   |
| 03/04/20 18    | <u>18D242415</u> | Drop<br>Off            | <u>Confirmed</u> | WRONG1234                        |                                                          |             | Standard      | A-Sulphur<br>Points      | Email            |
| 03/04/20 18    | 18D984469        | Drop<br>Off            | <u>Confirmed</u> | ZXCV009876                       |                                                          |             | Standard      | C-<br>Waimarie<br>Street |                  |
| 03/04/20 18    | 18P505784        | Pick<br>Up             | <u>Confirmed</u> |                                  | GENR652145844                                            |             | Standard      | D-Cross<br>Roads         |                  |

Once a Booking is "Confirmed" - then the following fields can't be updated and will be read only =

- Booking Date
- Release
- Container Type
- Site/Pool
- Zone

| Container Number 🕛 Fac | ility Reference Number |   |  |
|------------------------|------------------------|---|--|
| Company Name           | Whiplash Transport     |   |  |
| Booking Date"          | 3/04/2020              |   |  |
| Release*               | GENR442136             |   |  |
| Container Type*        | D.                     |   |  |
| Site/Pool *            | C-Waimarie Street: C • |   |  |
| Zone                   | 17 *                   |   |  |
| Door Facing            | Forward •              |   |  |
| Trailer Position       | 3                      |   |  |
| Trailer Slot Position  | 2 •                    |   |  |
| Truck Rego/Number *    | DAN777 [777]           |   |  |
| Truck Driver *         | Daniel Smith (123987)  | • |  |
| Comment                | Container door broken  |   |  |

If any of the above-mentioned fields need to be updated then the user will need to =

- 1. Select "List" (as shown above) which will change the booking status to Listed in VBS and cancel it in CC2
- 2. Book with the new details

<u>Note</u> - <u>Listed</u> Bookings will be placed back into the field for other Carriers to Book. Normal Listing rules will apply as per what is set for the Listing GP's.

### Fields that CAN be Updated

Once a Booking is "Confirmed" - the following fields CAN be updated =

- Door Facing
- Trailer Position
- Trailer Slot Position
- Truck Rego/Number
- Truck Driver
- Comment

| Container Number 🔮 Facil  | lity Reference Number  |
|---------------------------|------------------------|
| Company Name              | Whiplash Transport     |
| Booking Date <sup>®</sup> | 3/04/2020              |
| Release*                  | GENR442136             |
| Container Type*           |                        |
| ite/Pool *                | C-Waimarie Street: C * |
| lone *                    | 17 •                   |
| Door Facing               | Forward •              |
| frailer Position          | 3 v                    |
| frailer Slot Position     | 2 •                    |
| fruck Rego/Number *       | DAN777 [777]           |
| fruck Driver *            | Daniel Smith (123987)  |
| Comment                   | Container door broken  |

Once the field has been changed, then select "Update" to save the information and the below will be displayed if successful.

| Booking updated successfull  | /                     |                            | 0     |
|------------------------------|-----------------------|----------------------------|-------|
|                              |                       |                            | Print |
| Booking Details              | Date: 07/04/2020      | Zana IR Status Carlinged   |       |
| Ріскор кет. тарозотра        | Date: 0770472020      | zone: 18 Status: confirmen |       |
| Container Number Facility Re | eference Number       |                            |       |
| Company Name                 | Whiplash Transport    |                            |       |
| Booking Date"                | 7/04/2020             |                            |       |
| Booking Type *               | Pick Up *             |                            |       |
| Release*                     | GENR652145844         |                            |       |
| Container Type*              | 40' 4510 DRY I (36) * |                            |       |
| Site/Pool *                  | D-Cross Roads: D +    |                            |       |
| Zone *                       | 18 *                  |                            |       |
| Door Facing                  | Aft 🔻                 |                            |       |
| Waller Position              | 2 •                   |                            |       |
| Trailer Slot Position        | 3 *                   |                            |       |
| Truck Rego/Number *          | RGB999 [2231434] •    |                            |       |
| Truck Driver *               | Daniel Smith (123987) | · · ·                      |       |
|                              |                       |                            |       |

# **1.5 Release Bookings for Pickups**

### 1.5.1 What are Release Bookings?

Release Bookings is used by Carriers who wish to book many pickup bookings at once from a single release. To use this option, select "Release Bookings" from inside the Bookings menu, as shown below.

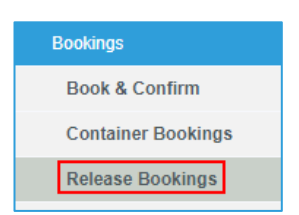

Once "Release Bookings" has been selected, the below will display for the user to enter the Release number.

| Facility<br>SCS - Tauranga           | ~                | Manar<br>Booking |
|--------------------------------------|------------------|------------------|
| SPECIALISED<br>CONTAINER<br>SERVICES | Release Number * | Search           |
| Facility Time: 17:04                 | 50               |                  |
| Home                                 |                  |                  |
| Bookings                             |                  |                  |
| Book & Confirm                       |                  |                  |
| Container Bookings                   |                  |                  |
| Release Bookings                     |                  |                  |

As shown below, enter the Release Number then select "Search".

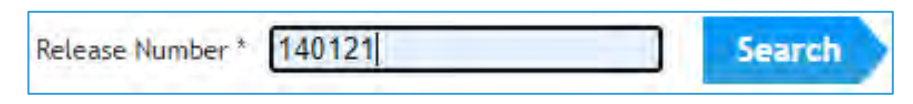

The Release details will be displayed as shown below.

| Release Details<br>Release Number<br>Depot Code<br>Customer Desc<br>Effective Date<br>Manual Booking | 140121<br>SCSTAU<br>MAERSK NEW ZEAL<br>14/01/2021 16:51 | AND LTD                  | Shipping Line<br>Customer Code<br>Depot Name<br>Expiry Date | MSK<br>MSK<br>SCSTAU<br>14/04/202 | 1 00:00           |                 |              |         |
|----------------------------------------------------------------------------------------------------|---------------------------------------------------------|--------------------------|-------------------------------------------------------------|-----------------------------------|-------------------|-----------------|--------------|---------|
| 23 < We                                                                                              | d 17/02 Thu                                             | 18/02 Fri 19             | /02 Sat 20/02                                               | Sun 21/02                         | Mon 22/02         | Tue 23/02       |              |         |
| ISO Size Type<br>2210 20 DRY                                                                         | Height Qual                                             | ity / Grade              | Full / Empty O<br>Empty 20                                  | riginal Qty                       | Qty Released<br>0 | Qty Booked<br>0 | Qty Re<br>20 | maining |
| Site Door Faci                                                                                       | ing Position                                            | Trailer Slot<br>Position | Truck Rego/Numbe                                            | r * Truck Driv                    | er *              |                 | Zone *       | Book    |
| A-Sulphur<br>Points Any                                                                              | ▼ Select ▼                                              | Select V                 | Select                                                      | ▼ Select                          |                   | ~               | Select ¥     | Book    |
| 2210 20 DRY                                                                                          | I                                                       |                          | Empty 20                                                    | )                                 | 0                 | 0               | 20           |         |
| Site Door Facin                                                                                      | Trailer<br><sup>g</sup> Position                        | Trailer Slot<br>Position | Truck Rego/Number                                           | r * Truck Driv                    | er *              |                 | Zone *       | Book    |
| B-Triton<br>Ave                                                                                      | ▼ Select ▼                                              | Select V                 | Select                                                      | ▼ Select                          |                   | ~               | Select ¥     | Book    |

Here you can see =

- The Release details at the top of the page;

| Release Number * | 140121                 | Search        |                  |  |  |  |
|------------------|------------------------|---------------|------------------|--|--|--|
| Release Details  |                        |               |                  |  |  |  |
| Release Number   | 140121                 | Shipping Line | MSK              |  |  |  |
| Depot Code       | SCSTAU                 | Customer Code | MSK              |  |  |  |
| Customer Desc    | MAERSK NEW ZEALAND LTD | Depot Name    | SCSTAU           |  |  |  |
| Effective Date   | 14/01/2021 16:51       | Expiry Date   | 14/04/2021 00:00 |  |  |  |

- The date you wish to make a Booking;

|  | Wed 17/02 | Thu 18/02 | Fri 19/02 | Sat 20/02 | Sun 21/02 | Mon 22/02 | Tue 23/02 |  |  |
|--|-----------|-----------|-----------|-----------|-----------|-----------|-----------|--|--|
|--|-----------|-----------|-----------|-----------|-----------|-----------|-----------|--|--|

- The Container details per container type;

| ISO  | Size | Туре | Height | Quality / Grade | Full / Empty | Original Qty | Qty Released | Qty Booked | Qty Remaining |
|------|------|------|--------|-----------------|--------------|--------------|--------------|------------|---------------|
| 2210 | 20   | DRY  |        | T               | Empty        | 20           | 0            | 0          | 20            |

- The Site that the Container type is to be picked up from;

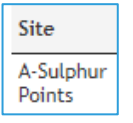

- The Booking details for the user to select which include =

| Door Facing | Trailer<br>Position | Trailer Slot<br>Position | Truck Rego/Number * | Truck Driver * | Zone *     |
|-------------|---------------------|--------------------------|---------------------|----------------|------------|
| Any 🗸       | Select ¥            | Select V                 | Select V            | Select         | ✓ Select ✓ |

- o **Optional Fields** = Door Facing, Trailer Position, Trailer Slot Position
- Mandatory Fields (\*) = Truck Rego/Number, Truck driver, Zone

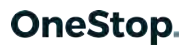

- The Book button

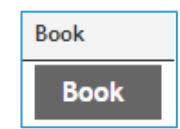

### **1.5.2 How to Book using Release Bookings**

From the below screen, first select the date for your bookings for as shown below.

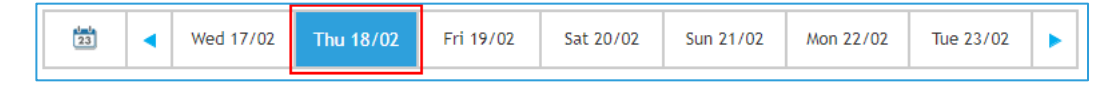

Once you have selected your date, next select the Container type you wish to book for. A release may have 1 or many container types as shown below.

| ISO<br>2210           | Size       | e Type<br>DRY | Height                      | Qua         | lity / Grade             |   | Full / Empty<br>Empty | Origina<br>20 | ıl Qty      | Qty Released<br>0 | Qty Bo<br>0 | oked | Qty Re<br>20 | maining |
|-----------------------|------------|---------------|-----------------------------|-------------|--------------------------|---|-----------------------|---------------|-------------|-------------------|-------------|------|--------------|---------|
| Site                  |            | Door Facing   | Trail<br><sup>g</sup> Posif | er<br>tion  | Trailer Slot<br>Position |   | Truck Rego/N          | umber *       | Truck Drive | er *              |             |      | Zone *       | Book    |
| A-Sulph<br>Points     | nur        | Any 🔨         | <ul> <li>Sel</li> </ul>     | ect 🗸       | Select                   | ~ | Select                | ~             | Select      |                   |             | ~    | Select ¥     | Book    |
| 2210                  | 20         | DRY           |                             | I           |                          |   | Empty                 | 20            |             | 0                 | 0           |      | 20           |         |
| Site                  | 0          | Door Facing   | Trailer<br>Positio          | r<br>on     | Trailer Slot<br>Position |   | Truck Rego/N          | umber *       | Truck Drive | er *              |             |      | Zone *       | Book    |
| B-Trito<br>Ave        | 1          | Any 🗸         | Sele                        | ct 🗸        | Select                   | ~ | Select                | ~             | Select      |                   |             | ~    | Select ¥     | Book    |
| 4510                  | 40         | DRY           |                             | I           |                          |   | Empty                 | 20            |             | 0                 | 0           |      | 20           |         |
| Site                  |            | Door Facin    | g Trail<br>Posi             | ler<br>tion | Trailer Slot<br>Position |   | Truck Rego/Nu         | imber *       | Truck Drive | *                 |             |      | Zone *       | Book    |
| C-<br>Waima<br>Street | rie        | Any           | ✓ Sel                       | lect 🗸      | Select                   | ~ | Select                | ~             | Select      |                   |             | ~    | Select ¥     | Book    |
| 4510                  | 40         | DRY           |                             | I           |                          |   | Empty                 | 20            |             | 0                 | 0           |      | 20           |         |
| Site                  |            | Door Facing   | Traile<br>Positi            | r<br>ion    | Trailer Slot<br>Position |   | Truck Rego/N          | umber *       | Truck Drive | er *              |             |      | Zone *       | Book    |
| D-Cross<br>Roads      | <b>i</b> ( | Any 🗸         | Sele                        | ect 🗸       | Select                   | ~ | Select                | ~             | Select      |                   |             | ~    | Select ¥     | Book    |
| 4510                  | 40         | DRY           |                             | I           |                          |   | Empty                 | 20            |             | 0                 | 0           |      | 20           |         |
| Site                  |            | Door Facing   | Traile<br>Posit             | er<br>ion   | Trailer Slot<br>Position |   | Truck Rego/N          | umber *       | Truck Drive | er*               |             |      | Zone *       | Book    |
| E-Totar<br>Street     | a          | Any 🗸         | Sele                        | ect 🗸       | Select                   | ~ | Select                | ~             | Select      |                   |             | ~    | Select ¥     | Book    |

To book a container type you will need to select the following optional and mandatory fields.

### Optional fields include =

- Door Facing: Any (default), Forward, Aft

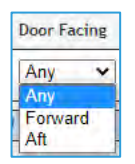

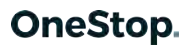

- <u>Trailer Position</u>: 1 or 2

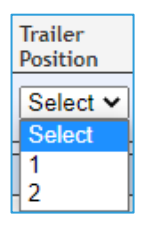

- Trailer Slot Position: Front Pin, Middle Pin, Rear Pin

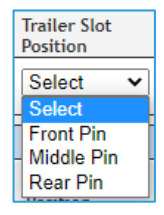

### Mandatory fields include =

- <u>Truck Rego/Number</u>: list retrieved from the Truck List

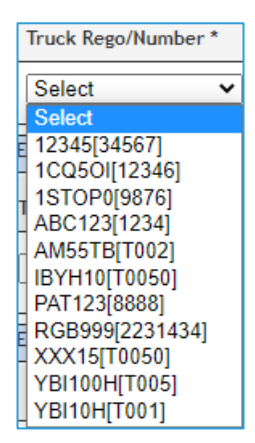

- <u>Truck Driver</u>: list retrieved from the Truck Driver List (if the driver is associated to a Truck, then the Driver will auto populate)

| Truck Driver *              |   |
|-----------------------------|---|
| Select                      | ~ |
| ADAM GODDARD(DA349334)      | * |
| BRENT MILLER(BL155290)      |   |
| DARRYN GARRIE(AY410390)     |   |
| DARREN EADY(BJ627506)       |   |
| MARK STEWART(AO314192)      |   |
| AARON CLARKE(BY786711)      |   |
| Unknown Unknown(TEST)       |   |
| JOHN DOE(AA123456)          |   |
| Unknown Unknown(TEST123)    |   |
| Unknown Unknown(ABC1234)    |   |
| Unknown Unknown(ABN9786)    |   |
| TEST TEST(123454)           |   |
| Manik Saha1(Y12345679)      |   |
| dan test(5555888888)        |   |
| Mary Grace Parel(098098)    |   |
| TEST FNU TEST LNU(90000001) |   |
| Unknown Unknown(7777777)    |   |
| Marbien2 Parel(54321)       |   |
| Daniel Smith(123987)        |   |
| Marbien Parel(12345)        | + |

- <u>Zone:</u> where the first number is the Zone and in brackets is how many slots are available

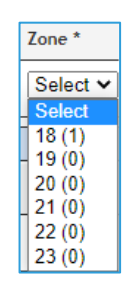

Once all the necessary fields have been selected, as shown below, then select "Book".

| ISO              | Size | Туре       | Height Qu           | ality / Grade            | Full / Empty  | Original Qty | Qty Released  | Qty Booked | Qty Re  | maining |
|------------------|------|------------|---------------------|--------------------------|---------------|--------------|---------------|------------|---------|---------|
| 2210             | 20   | DRY        | I                   |                          | Empty         | 20           | 0             | 0          | 20      |         |
| Site             |      | Door Facin | Trailer<br>Position | Trailer Slot<br>Position | Truck Rego/Nu | mber * Truck | Driver *      | 7          | Zone *  | Book    |
| A-Sulp<br>Points | hur  | Aft        | <b>v</b> 1 <b>v</b> | Rear Pin 🗸               | PAT123[8888   | B] 🗸 JOHN    | DOE(AA123456) | ~          | 8 (2) 🗸 | Book    |

When the booking is confirmed, the details will show at the bottom of the container type section as shown below. On the right hand side, you can now see the "Booking Ref" and the Booking Status.

<u>Note – your Truck Rego/Number and Truck Driver will auto populate ready for the next booking.</u>

| ISO              | Size    | Туре       | Height             | Quali   | ty / Grade               | Full / Em | pty Original (  | ty Qty Relea  | ised Qty Bo | ooked Qty F | Remaining |
|------------------|---------|------------|--------------------|---------|--------------------------|-----------|-----------------|---------------|-------------|-------------|-----------|
| 2210             | 20      | DRY        |                    | I       |                          | Empty     | 20              | 0             | 1           | 19          |           |
| Site             |         | Door Facin | g Traile<br>Positi | r<br>on | Trailer Slot<br>Position | Truck R   | lego/Number * 1 | ruck Driver * |             | Zone *      | Book      |
| A-Sulp<br>Points | hur     | Aft        | ✔ 1                | ~       | Rear Pin                 | ✓ PAT12   | 23[8888] 🗸      | JOHN DOE(AA12 | 3456)       | ▼ 8(1) ▼    | Book      |
| Site             |         |            | Door               | Trailer | Slot                     | Truck     | Driver          | Zone          | Booking Ref | Status      | Actions   |
| A-Sulp           | ohur Po | oints      | Aft                | 1       | Rear Pin                 | PAT123    | JOHN DOE(AA1234 | 56) 8         | 08P698411   | Confirmed   | 0         |

### 1.5.3 Actions menu

Once a booking is Confirmed, then the "Actions" menu will be available as shown below.

| ISO              | Size    | Туре       | Height              | Quali   | ty / Grade               | Full / Er | mpty Original  | Qty Qty R      | eleased Qty     | Booked Qty Re | emaining |
|------------------|---------|------------|---------------------|---------|--------------------------|-----------|----------------|----------------|-----------------|---------------|----------|
| 2210             | 20      | DRY        |                     | I       |                          | Empty     | 20             | 0              | 1               | 19            |          |
| Site             |         | Door Facir | ng Traile<br>Positi | r<br>on | Trailer Slot<br>Position | Truck     | Rego/Number *  | Truck Driver * |                 | Zone *        | Book     |
| A-Sulp<br>Points | hur     | Aft        | ♥ 1                 | ~       | Rear Pin                 | ► PAT1    | 23[8888] 🗸     | JOHN DOE(A     | A123456)        | ♥ 8(1) ♥      | Book     |
| Site             |         |            | Door                | Trailer | Slot                     | Truck     | Driver         | Zo             | one Booking Ref | Status        | Actions  |
| A-Sulp           | ohur Po | oints      | Aft                 | 1       | Rear Pin                 | PAT123    | JOHN DOE(AA123 | 3456) 8        | 08P698411       | Confirmed     | O Edit   |
|                  |         |            |                     |         |                          |           |                |                |                 |               | List .   |
| 2210             | 20      | DRY        |                     | 1       |                          | Empty     | 20             | 0              | 0               | 20            | Email    |

From this menu, a user can select =

- Edit – which will show the booking as a popup. Here they can either List or Update the booking details

| Pick IID Pot: 0      | 80608411    | Date: 18/02/21 | Zone: 08    | Status: Confirmed |       |
|----------------------|-------------|----------------|-------------|-------------------|-------|
| Container Number     | 01070411    | Facility Refe  | ence Number | Status, commed    |       |
| Reference No         | 140121      |                |             |                   |       |
| Container Type       | 2210 DRY I  | (A) 🗸          |             |                   |       |
| ite/Pool *           | A-Sulphur P | pints: A 🗸 🗸   |             |                   |       |
| oor Facing           | Aft 🗸       |                |             |                   |       |
| railer Position      | 1 🗸         |                |             |                   |       |
| railer Slot Position | Rear Pin 🔹  | ·              |             |                   |       |
| ruck Rego/Number *   | PAT123: [88 | 38] v          |             |                   |       |
| ruck Driver *        | JOHN DOE    | A123456)       | -           |                   |       |
|                      |             |                |             |                   |       |
|                      |             |                |             |                   |       |
|                      |             |                |             |                   |       |
|                      |             |                |             |                   |       |
|                      |             |                |             |                   |       |
|                      |             |                |             |                   |       |
|                      |             |                |             | List U            | date  |
|                      |             |                |             |                   | Juare |

- List – which will give them the option to List the booking

| List Booking?                               |        |
|---------------------------------------------|--------|
| Are you sure you want to list this booking? |        |
|                                             |        |
|                                             | Yes No |
|                                             |        |

- Email – which will give them the option of sending the booking information to an email

|                 | 0    |
|-----------------|------|
| Send Email      |      |
| Email Address * | Send |

# **1.6 Container Bookings for Drop-offs**

### **1.6.1 What are Container Bookings?**

Container Bookings are used by Carriers who wish to book many Container drop off bookings at once from a single release. To use this option, select "Container Bookings" from inside the Bookings menu, as shown below.

| lome              |
|-------------------|
| ookings           |
| Book & Confirm    |
| Container Booking |
| Release Bookings  |

Once "Container Bookings" is selected, the below will be displayed.

| SPECIALISED<br>CONTAINER | Uploa  | d Dro    | poff Containe | ers       |           |           |           |           |           |  |
|--------------------------|--------|----------|---------------|-----------|-----------|-----------|-----------|-----------|-----------|--|
| Facility Time: 13:42:37  | Manual | l Bookir | g             |           |           |           |           |           |           |  |
| Home                     | 23     |          | Fri 19/02     | Sat 20/02 | Sun 21/02 | Mon 22/02 | Tue 23/02 | Wed 24/02 | Thu 25/02 |  |
| Bookings                 |        | -        |               |           |           |           |           |           |           |  |
| Book & Confirm           |        |          |               |           |           |           |           |           |           |  |
| Container Bookings       |        |          |               |           |           |           |           |           |           |  |

### **1.6.2 How to Upload Dropoff Containers**

To upload drop off containers for Booking, select "Upload Dropoff Containers".

| Uploa   | d Drop | off Containe | rs        |           |           |           |           |           |  |
|---------|--------|--------------|-----------|-----------|-----------|-----------|-----------|-----------|--|
| Manual  | Bookin | Ig           |           |           |           |           |           |           |  |
| alasta. |        | Eri 10/02    | Sat 20/02 | Sup 21/02 | Mon 22/02 | Tuo 23/02 | Wed 24/02 | Thu 25/02 |  |

This will bring you to the below page

| upload |
|--------|
|        |

Add the containers here remembering to separate the containers. Examples of how to separate the containers include =

comma

| Upload Dropoff Co | ntainers                |
|-------------------|-------------------------|
| Containers *      | UETU5039840,UETU5030967 |

semi colon

| Upload Dropoff Co | ntainers                               |
|-------------------|----------------------------------------|
| Containers *      | UETU503984 <mark>0;U</mark> ETU5030967 |

space

| Upload Dropoff Co | ntainers    |     | _           |
|-------------------|-------------|-----|-------------|
| Containers *      | UETU5039846 | ) ( | UETU5030967 |

line

| Upload Dropoff Co | ntainers    |
|-------------------|-------------|
| Containers *      | UETU5039840 |
|                   | UETU5030967 |
|                   |             |

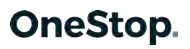

E

Once the containers have been added, then select "Upload".

| Containers * | UETU5039840<br>UETU5030967<br>UESU4616950<br>TGBU9323102<br>MRKU7923467 |  |
|--------------|-------------------------------------------------------------------------|--|
|              |                                                                         |  |

Whilst this upload is in progress, the user may see the below status screen.

| Upload Dro         | poff Conta                 | liners                                                        |   |
|--------------------|----------------------------|---------------------------------------------------------------|---|
| Containers *       | MR<br>TG<br>UE<br>UE<br>UE | KU7923467<br>8U9323102<br>SU4616950<br>TU5030967<br>TU5039840 |   |
| Adding Cont        | tainers                    |                                                               | 1 |
| Total containe     | ers: 5 Proc                | essed: 5                                                      |   |
| Result:            |                            |                                                               |   |
| Added: 5 Could not | add: 0                     |                                                               |   |
| Container          | Status                     | Description                                                   |   |
| MRKU7923467        | COMPLETED                  |                                                               |   |
| TGBU9323102        | COMPLETED                  |                                                               |   |
| UESU4616950        | COMPLETED                  |                                                               |   |
| UETU5030967        | COMPLETED                  |                                                               |   |
| UETU5039840        | COMPLETED                  |                                                               |   |

Once the upload is a success, the user will see the uploaded containers as shown below.

|             | -       | _     |                    | - 1  |              |          |                | 1         |     |          |           |         |
|-------------|---------|-------|--------------------|------|--------------|----------|----------------|-----------|-----|----------|-----------|---------|
| 1           | FIT     | 19/02 | Sat 20/02          |      | Sun 21/02    | Mon 22/0 | 02 Tue 23/02   | Wed 24/02 | Thu | 25/02    | •         |         |
| Container   | ISOCode | Owner | Accpt.<br>Received | Site | Truck Rego/N | lumber * | Truck Driver * |           |     | Zone*    | Slot/Book | Actions |
| MRKU7923467 | 2210    | MSK   | YES                | Ε    | Select       | ~        | Select         |           | *   | Select ~ | Book      | 0       |
| TGBU9323102 | 4510    | MSK   | YES                | Ε    | Select       | v        | Select         |           | ~   | Select ~ | Book      | 0       |
| UESU4616950 | 4510    | MSK   | YES                | E    | Select       | *        | Select         |           | ~   | Select ~ | Book      | 0       |
| UETU5030967 | 4510    | MSK   | YES                | E    | Select       | ~        | Select         |           | ~   | Select ~ | Book      | ٢       |
| UETU5039840 | 4510    | MSK   | YES                | E    | Select       | ~        | Select         |           | Y   | Select ~ | Book      | 0       |

### **1.6.3** How to Book uploaded Containers with Acceptance = YES

Once you have successfully uploaded the containers, next you can select your date. In the below example I have selected "Fri 19/02" as my Booking Date.

| Manual Boo  | king    |       |                    |      |              |          |                |           |     |          |    |         |         |
|-------------|---------|-------|--------------------|------|--------------|----------|----------------|-----------|-----|----------|----|---------|---------|
| 23          | Fri     | 19/02 | Sat 20/0           | 2    | Sun 21/02    | Mon 22/0 | 02 Tue 23/02   | Wed 24/02 | Thu | 1 25/02  | ۲  | 1       |         |
| Container   | ISOCode | Owner | Accpt.<br>Received | Site | Truck Rego/N | umber *  | Truck Driver * |           |     | Zone*    | SI | ot/Book | Actions |
| ARKU7923467 | 2210    | MSK   | YES                | E    | Select       | ~        | Select         |           | ~   | Select > | •  | Book    | 0       |
| GBU9323102  | 4510    | MSK   | YES                | E    | Select       | ~        | Select         |           | ~   | Select N | -  | Book    | 0       |
| JESU4616950 | 4510    | MSK   | YES                | E    | Select       | ~        | Select         |           | ~   | Select > | •  | Book    | 0       |
| JETU5030967 | 4510    | MSK   | YES                | E    | Select       | ~        | Select         |           | ~   | Select > | -  | Book    | 0       |
| JETU5039840 | 4510    | MSK   | YES                | E    | Select       | ~        | Select         |           | ~   | Select > | -  | Book    | 0       |

Next you will need to enter the following mandatory (\*) fields to "Book" =

- <u>Truck Rego/Number</u>: list retrieved from the Truck List

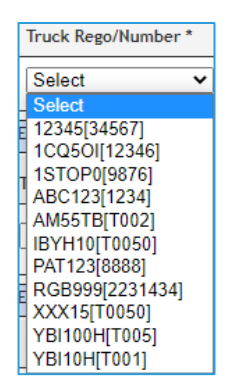

- <u>Truck Driver</u>: list retrieved from the Truck Driver List (if the driver is associated to a Truck, then the Driver will be auto populated)

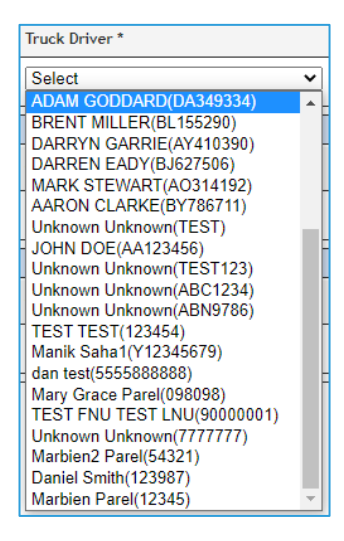

- <u>Zone</u>: where the first number is the Zone and in brackets is how many slots are available

| 1 | Zone *                     |
|---|----------------------------|
| I | Select 🗸                   |
| H | Select                     |
| Π | 18 (1)                     |
| Н | 19 (0)                     |
|   | 20 (0)                     |
| Ц | 21 (0)                     |
|   | 22 (0)                     |
|   | 23 (0)                     |
|   | 21 (0)<br>22 (0)<br>23 (0) |

Once the above fields have been entered, then select Book.

Book

Once the container is booked, then the Booking Ref will be displayed in place of the Book button and a message will be displayed at the top of the page, as shown below.

| Booked refe | erence 180 | 0868063 |                    |      |              |            |              |           |     | 0        |           |         |
|-------------|------------|---------|--------------------|------|--------------|------------|--------------|-----------|-----|----------|-----------|---------|
| Upload Dro  | opoff Co   | ontaine | rs                 |      |              |            |              |           |     |          | -         |         |
| Manual Book | ding       |         |                    |      |              |            |              |           |     |          |           |         |
| 23          | Thu        | 18/02   | Fri 19/02          | 2    | Sat 20/02    | Sun 21/02  | Mon 22/02    | Tue 23/02 | Wee | 1 24/02  | •         |         |
| Container   | ISOCode    | Owner   | Accpt.<br>Received | Site | Truck Rego/N | umber * Tr | uck Driver * |           |     | Zone*    | Slot/Book | Actions |
| MRKU7923467 | 2210       | MSK     | YES                | E    | 1STOP0[98]   | 76] 🗸 J    | OHN DOE(AA12 | 3456)     | ~   | 18       | 18D868063 | 0       |
| TGBU9323102 | 4510       | MSK     | YES                | Е    | Select       | • 8        | elect        |           | ~   | Select V | Book      | ۲       |
| UESU4616950 | 4510       | MSK     | YES                | Е    | Select       | • 9        | elect        |           | ~   | Select V | Book      | ۲       |
| UETU5030967 | 4510       | MSK     | YES                | Е    | Select       | • 8        | elect        |           | ~   | Select V | Book      | ۲       |
| UETU5039840 | 4510       | MSK     | YES                | E    | Select       | • 8        | elect        |           | ~   | Select V | Book      | 0       |

### **1.6.4 How to Book uploaded Containers with Acceptance = NO**

If the Containers are unknown or have yet to be assigned an acceptance number in the container park system, then they will be displayed as shown below. Here you can see the ISO, Owner, and Acceptance Received = Blank.

Also to note - the Zone and Book options will remain blank till the Site has been selected.

| Upload<br>Manual B | Dro<br>ooki | poff Coi | ntaine | rs                 |      |           |       |         |              |              |           |   |       |           |         |
|--------------------|-------------|----------|--------|--------------------|------|-----------|-------|---------|--------------|--------------|-----------|---|-------|-----------|---------|
| 23                 | •           | Thu 1    | 8/02   | Fri 19/            | 02   | Sat 20/02 | Sun 2 | 21/02   | Mon 22/02    | Tue 23/02    | Wed 24/02 | • |       |           |         |
| Container          | K           | 60Code ( | Dwner  | Accpt.<br>Received | Site |           |       | Truck R | ego/Number * | Truck Driver | •         |   | Zone* | Slot/Book | Actions |
| AAAU123488         | 35          |          |        | NO                 | Sele | ect       | ~     | Select  | ~            | Select       |           | ~ | 0     |           | 0       |
| AAAU123489         | 90          |          |        | NO                 | Sele | ect       | ~     | Select  | ~            | Select       |           | ~ | •     |           | 0       |
|                    |             |          |        |                    |      |           |       |         |              |              |           |   |       |           |         |

Here you can see that once the Site was selected, then the Zone and Book button can be selected.

*NOTE* – *if a user selects the incorrect site in the above process, then the user will need to delete the container via the Actions menu and reupload.* 

| Upload<br>Manual B | Drop<br>ookir | ooff Co | ontaine | rs                 |      |           |       |         |              |              |           |   |   |          |           |         |
|--------------------|---------------|---------|---------|--------------------|------|-----------|-------|---------|--------------|--------------|-----------|---|---|----------|-----------|---------|
| 23                 | •             | Thu 1   | 18/02   | Fri 19/            | 02   | Sat 20/02 | Sun 3 | 21/02   | Mon 22/02    | Tue 23/02    | Wed 24/02 | • |   |          |           |         |
| Container          | IS            | OCode   | Owner   | Accpt.<br>Received | Site |           |       | Truck R | ego/Number * | Truck Driver | •         |   |   | Zone#    | Slot/Book | Actions |
| AAAU123488         | 5             |         |         | NO                 | c    |           |       | Select  | ~            | Select       |           |   | ~ | Select 🗸 | Book      | $\odot$ |
| AAAU123489         | ю             |         |         | NO                 | Sele | ct        | ~     | Select  | <b>~</b>     | Select       |           |   | ~ |          |           | 0       |

Next you will need to enter the following mandatory (\*) fields to "Book" =

- <u>Truck Rego/Number</u>: list retrieved from the Truck List

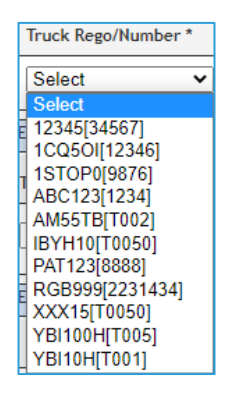

- <u>Truck Driver</u>: list retrieved from the Truck Driver List (if the driver is associated to a Truck, then the Driver will be auto populated)

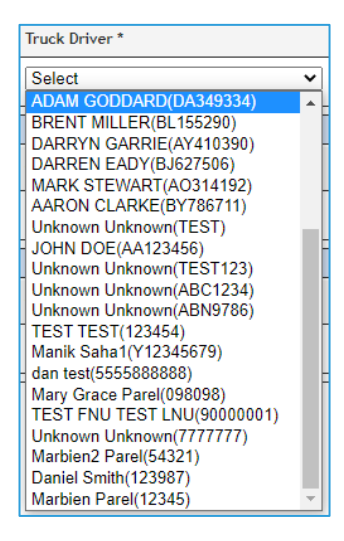

- <u>Zone</u>: where the first number is the Zone and in brackets is how many slots are available

| Zone *   |
|----------|
| Select 🗸 |
| Select   |
| 18 (1)   |
| - 19 (0) |
| 20 (0)   |
| 21 (0)   |
| 22 (0)   |
| 23 (0)   |

Once the above fields have been entered, then select Book.

Book

Once the container is booked, then the Booking Ref will be displayed in place of the Book button and a message will be displayed at the top of the page, as shown below.

| Booked reference 18D345176 |                         | O                                       |                         |
|----------------------------|-------------------------|-----------------------------------------|-------------------------|
| Upload Dropoff Containe    | ers                     |                                         |                         |
| Manual Booking             |                         |                                         |                         |
| 🛅 ┥ Thu 18/02              | Fri 19/02 Sat 20/02     | Sun 21/02 Mon 22/02 Tue 23/02 Wed 24/02 |                         |
| Container ISOCode Owner    | Accpt. Site<br>Received | Truck Rego/Number * Truck Driver *      | Zone* Slot/Book Actions |
| AAAU1234885                | NO C                    | AM55TB[T002] V JOHN DOE(AA123456)       | ✓ 18 18D345176 ○        |
| AAAU1234890                | NO Select               | ▼ Select V Select                       | ▼ ◎                     |

### 1.6.5 Actions Menu

Once a booking is Confirmed, then the "Actions" menu will be available as shown below.

| Upload Dropoff Containe | ers                     |           |           |              |              |            |    |       |           |              |
|-------------------------|-------------------------|-----------|-----------|--------------|--------------|------------|----|-------|-----------|--------------|
| 🗐 ┥ Thu 18/02           | Fri 19/02               | Sat 20/02 | Sun 21/02 | Mon 22/02    | Tue 23/02    | Wed 24/02  | •  |       |           |              |
| Container ISOCode Owner | Accpt.<br>Received Site |           | Truck R   | ego/Number * | Truck Driver |            |    | Zone® | Slot/Book | Actions      |
| AAAU1234885             | NO C                    |           | AM551     | rb[t002] ▼   | JOHN DOE     | (AA123456) | ~  | • 18  | 18D345176 | O Edit       |
| AAAU1234890             | NO Sel                  | ect       | ✓ Select  | ~            | Select       |            | `` | •     |           | C List Email |

From this menu, a user can select =

- Edit – which will show the booking as a popup. Here they can either List or Update the booking details.

| Container Number        |                | C Facility Defe | rence Number |      |        |
|-------------------------|----------------|-----------------|--------------|------|--------|
|                         |                |                 | rence number |      |        |
| Container               | AAAU1234885    |                 |              |      |        |
| Acceptance No Received? | NO             |                 |              |      |        |
| 50                      |                |                 |              |      |        |
| ustomer *               |                |                 |              |      |        |
| ite/Pool *              | C-Waimarie Str | reet: C 🗸       |              |      |        |
| ruck Rego/Number *      | AM55TB: [T002  | .] *            |              |      |        |
| ruck Driver *           | JOHN DOE(AA1   | 23456)          | Ŧ            |      |        |
|                         |                |                 |              |      |        |
|                         |                |                 |              |      |        |
|                         |                |                 |              |      |        |
|                         |                |                 |              |      |        |
|                         |                |                 |              |      |        |
|                         |                |                 |              |      |        |
|                         |                |                 |              |      |        |
|                         |                |                 |              | List | Update |
|                         |                |                 |              |      |        |

- List – which will give them the option to List the booking

| List Booking?                               |        |
|---------------------------------------------|--------|
| Are you sure you want to list this booking? |        |
|                                             | Yes No |

- Email – which will give them the option of sending the booking information to an email

|                 |      | 0 |
|-----------------|------|---|
| Send Email      |      |   |
| Email Address * | Send |   |

# **1.7 Confirming a Company Slot Booking**

A Depot user / VBS Coordinator may Book a Company Slot on behalf of the Carrier as shown below.

The Slot Date, Zone, Booking Type and Site/Pool will be selected by the VBS Depot User so these fields cannot be edited by the Carrier.

| Facility<br>Pinnacle - Tauranga      |                 |                            |             |                   |          | Man<br>Booki  | age<br>ng List |                     |                     |                         | <b>R</b>    |
|--------------------------------------|-----------------|----------------------------|-------------|-------------------|----------|---------------|----------------|---------------------|---------------------|-------------------------|-------------|
| SPECIALISED<br>CONTAINER<br>SERVICES | Search Book     | tings <u>Show</u><br>earch | Advanc      | ed Search         |          |               |                |                     |                     |                         |             |
| Home                                 | Date            | Dat                        | te: 10/0    | 4/20              | Zan      | e             | All            | •                   |                     |                         |             |
| Bookings                             | Site/Pool       | All                        |             | •                 |          |               |                |                     |                     |                         |             |
| Book & Confirm                       | Type<br>Status  | All                        | -           | •                 |          |               |                |                     |                     |                         |             |
| Booking List                         | Late Receival   |                            |             |                   |          |               |                |                     |                     |                         |             |
| Container Search                     | Early Receivat  | -                          |             |                   |          | _             |                |                     |                     |                         |             |
| Release Search                       |                 |                            |             |                   |          | Se            | arch           |                     |                     |                         |             |
| Booking Search                       |                 |                            |             |                   |          |               |                |                     |                     |                         |             |
| Booking History                      | Search Detail   | S 👂 Edit Se                | arch        |                   |          |               |                |                     |                     |                         |             |
| Manifest                             | Company: Whipla | sh Transport               | From        | Date: Date: 1     | 0/04/20, | 0 To Date:    | Date: 10/      | 04/20, 23           |                     |                         |             |
| Billing & Invoicing                  | Booking         | List                       |             |                   |          |               |                |                     |                     |                         | Email Print |
|                                      | Matas Yau k     |                            |             |                   |          |               |                |                     |                     | Sinte                   | 🖸 Refresh   |
|                                      | Bookings        | Location                   |             | Container D       | ates     | ie timesiot c | iate, to u     | n-recain any c      | inwanted cor        | iipaily sides.          |             |
|                                      | Slot Date Zone  | Booking<br>Ref             | Туре        | Slot<br>Attribute | Status   | Container     | Release        | Expire              | Site/Pool           | Acceptance<br>Received? | Action      |
|                                      | 10/04/20 10     | 10D210384                  | Drop<br>Off | Company           | Booked   |               |                | 10/04/2020<br>10:59 | A-Sulphur<br>Points | 1000                    | 0           |
|                                      | 10/04/20 10     | 10P453546                  | Pick<br>Up  | Company           | Booked   | 1             |                | 10/04/2020<br>10:59 | A-Sulphur<br>Points |                         | 0           |
|                                      | 2 of 2          |                            | 1440        |                   |          |               |                |                     |                     |                         |             |

**NOTE =** When the Company Slot has a status of Booked = then the Booking only exists in VBS and does NOT exist in the Container Park yet – the Booking will only exist in the Container Park once the Booking status is <u>"Confirmed"</u>.

### **1.7.1** How to Confirm a Company Dropoff Booking

Open the Booking by clicking on the Booking Ref or select Edit from the Action menu.

| Booki     | ing  | List             |             |                      |                      |                              |                        |                     |                     | C<br>E                  | 🔽 📇<br>Email Print |
|-----------|------|------------------|-------------|----------------------|----------------------|------------------------------|------------------------|---------------------|---------------------|-------------------------|--------------------|
|           |      |                  |             | Open th<br>Booking I | e Bookir<br>Ref or s | ng by clicki<br>elect Action | ng on the<br>n then Ec | lit                 |                     |                         | 💭 Refresh          |
| Booking   | gs   | Location         |             | /<br>Container Da    | ates                 |                              |                        |                     |                     |                         |                    |
| Slot Date | Zone | Booking<br>Ref   | Туре        | Slot<br>Attribute    | Status               | Container                    | Release                | Expire              | Site/Pool           | Acceptance<br>Received? | Action             |
| 10/04/20  | 10   | <u>10D210384</u> | Drop<br>Off | Company              | Booked               |                              |                        | 10/04/2020<br>10:59 | A-Sulphur<br>Points |                         |                    |
| 10/04/20  | 10   | <u>10P453546</u> | Pick<br>Up  | Company              | <u>Booked</u>        |                              |                        | 10/04/2020<br>10:59 | A-Sulphur<br>Points |                         | Email              |

As shown above, the Slot attribute shows this is a Company Slot and the status is currently Booked. Either the Carrier or VBS Coordinator can Confirm the Booking.

In the Booking Details screen, as noted above, the Booking Date, Booking Type, Site/Pool and Zone have been selected when the Company slot was created by the Depot user. The only fields that are available to be selected before Confirm =

- Container No\*
- Truck Rego/Number\*
- Truck Driver\*
- Comment

| Container Number Fac    | lity Reference Number |  |
|-------------------------|-----------------------|--|
| Company Name            | Whiplash Transport    |  |
| Booking Date*           | 8/04/2020             |  |
| Booking Type *          | Drop Off 🔻            |  |
| Container No "          |                       |  |
| Acceptance No Received? |                       |  |
| SO                      |                       |  |
| Customer                |                       |  |
| Site/Pool *             | A Sulphur Points: A   |  |
| Zone *                  |                       |  |
| Truck Rego/Number*      | Select 🔻              |  |
| Truck Driver *          | Select                |  |
| Comment                 |                       |  |

NOTE = Only valid/Known Containers can be entered for a Company Slot. The below is what is displayed to the user if an invalid/unknown container is entered.

| Could not find the contain              | er details.                                 | C   |
|-----------------------------------------|---------------------------------------------|-----|
|                                         |                                             | Pan |
| ooking Details<br>Drop Off Ref: 10D2103 | 84 Date: 10/04/2020 Zone: 10 Status: Booked |     |
| Container Number Facility               | Reference Number                            |     |
| ompany Name                             | Whiplash Transport                          |     |
| ooking Date*                            | 8/04/2020                                   |     |
| ooking Type *                           | Drop Off 🔻                                  |     |
| ontainer No "                           | WRONG CONTAINER                             |     |
| cceptance No Received?                  |                                             |     |
| 50                                      |                                             |     |
| ustomer                                 |                                             |     |
| ite/Pool *                              | A-Sulphur Points: A                         |     |
| one *                                   | 10 7                                        |     |
| ruck Rego/Number *                      | Select                                      |     |
| ruck Driver *                           | Select •                                    |     |
| omment                                  |                                             |     |
|                                         |                                             |     |

Once the correct container has been entered and the other details have been entered, then select Confirm.

| Container Number Facil  | ity Reference Number  |   |  |  |
|-------------------------|-----------------------|---|--|--|
| Company Name            | Whiplash Transport    |   |  |  |
| Booking Date*           | 8/04/2020             |   |  |  |
| Booking Type *          | Drop Off *            |   |  |  |
| Container No            | GENS9852354           |   |  |  |
| Acceptance No Received? | YES                   |   |  |  |
| ISO                     | 4532                  |   |  |  |
| Customer                | GENS                  |   |  |  |
| Site/Pool *             | A-Sulphur Points: A   |   |  |  |
| Zone *                  | 10 💌                  |   |  |  |
| Truck Rego/Number *     | RGB999 [2231434] ▼    |   |  |  |
| Truck Driver *          | Daniel Smith (123987) | Ţ |  |  |
| Comment                 | Broken door           |   |  |  |

When the Booking is Confirmed, then the normal Booking rules apply as stated earlier in the user guide.

### **1.7.1 How to Confirm a Company Pickup Booking**

Open the Booking by clicking on the Booking Ref or select Edit from the Action menu.

| company. •                                                                    | wnipta | sn fransport                | From I                     | Date: Date: D                | 0/04/20,         | 0 TO Date: | Date: 10/ | 04/20,23                      |                                  |                         |                    |
|-------------------------------------------------------------------------------|--------|-----------------------------|----------------------------|------------------------------|------------------|------------|-----------|-------------------------------|----------------------------------|-------------------------|--------------------|
| Booki                                                                         | ng     | List                        |                            |                              |                  |            |           |                               |                                  | E F                     | ☑ 📇<br>Email Print |
| Open the Booking by clicking on the<br>Booking Ref or select Action then Edit |        |                             |                            |                              |                  |            |           |                               |                                  | 💭 Refresh               |                    |
| Bookings Location                                                             |        |                             |                            | Container Da                 | ates             |            |           |                               |                                  |                         |                    |
|                                                                               |        |                             | 1                          |                              |                  |            |           |                               |                                  |                         |                    |
| Slot Date                                                                     | Zone   | Booking<br>Ref              | Туре                       | Slot<br>Attribute            | Status           | Container  | Release   | Expire                        | Site/Pool                        | Acceptance<br>Received? | Action             |
| Slot Date                                                                     | Zone   | Booking<br>Ref<br>10D210384 | <b>Type</b><br>Drop<br>Off | Slot<br>Attribute<br>Company | Status<br>Booked | Container  | Release   | Expire<br>10/04/2020<br>10:59 | Site/Pool<br>A-Sulphur<br>Points | Acceptance<br>Received? | Action             |

As shown above, the Slot attribute shows this is a Company Slot and the status is currently Booked. Either the Carrier or VBS Coordinator can Confirm the Booking.

In the Booking Details screen, as noted above, the Booking Date, Booking Type, Site/Pool and Zone have been selected when the Company slot was created by the Depot user. The only fields that are available to be selected before Confirm =

- Release\*
- Container Type\*
- Door Facing
- Trailer Position
- Trailer Slot Position
- Truck Rego/Number\*
- Truck Driver\*
- Comment

| Container Number 👘 Fac | ility Reference Number |  |
|------------------------|------------------------|--|
| Company Name           | Whiplash Transport     |  |
| Booking Date*          | 8/04/2020              |  |
| Booking Type *         | Pick Up 🔻              |  |
| Release*               |                        |  |
| Container Type*        | •                      |  |
| Site/Pool *            | A-Sulphur Points: A    |  |
| Zone *                 | 10 *                   |  |
| Door Facing            | Any 🔻                  |  |
| Trailer Position       | Select V               |  |
| Trailer Slot Position  | Select V               |  |
| Truck Rego/Number *    | Select                 |  |
| Truck Driver *         | Select                 |  |
| Comment                |                        |  |

NOTE = Only a valid Release can be entered for a Company Slot. The below is an example of what is displayed to the user if an invalid/unknown Release is entered.

| The Release entered is inval | d. Please check the Relea | se and confirm | the details with the facility. | G     |
|------------------------------|---------------------------|----------------|--------------------------------|-------|
|                              |                           |                |                                | Print |
| Booking Details              |                           |                |                                |       |
| Pick Up Ref: 10P453546       | Date: 10/04/2020          | Zone: 10       | Status: Booked                 |       |
| Container Number Facility R  | eference Number           |                |                                |       |
| Booking Date*                | whiptasir fransport       | state          |                                |       |
|                              | 8/04/2020                 | (22)           |                                |       |
| Booking Type *               | •                         |                |                                |       |
| Release*                     | wrongrelease              |                |                                |       |

Once the Container has been entered, then on tab the Acceptance No, ISO and Customer will be prepopulated, then select your Truck, Truck Driver and comment (optional). Then select Confirm.

| Container Number Facil  | ity Reference Number   |  |
|-------------------------|------------------------|--|
| Company Name            | Whiplash Transport     |  |
| Booking Date"           | 8/04/2020              |  |
| Booking Type *          | Drop Off *             |  |
| Container No            | GENS6585442            |  |
| Acceptance No Received? | YES                    |  |
| ISO                     | 2510                   |  |
| Customer                | GENS                   |  |
| Site/Pool *             | A-Sulphur Points: A    |  |
| Zone *                  | 10 -                   |  |
| Truck Rego/Number *     | RGB999 [2231434] •     |  |
| Truck Driver *          | Marbien2 Parel (54321) |  |
| Comment.                | Roof damaged           |  |

Once the Booking status has updated to "Confirmed", then the normal Update and Listing rules apply as described earlier in the user guide for a "Confirmed Booking".

| Container Number Facil  | ty Reference Number    |  |
|-------------------------|------------------------|--|
| Company Name            | Whiplash Transport     |  |
| Booking Date"           | 8/04/2020              |  |
| Booking Type *          | Drop Off *             |  |
| Container No -          | GENS6585442            |  |
| Acceptance No Received? | YES                    |  |
| ISO                     | 2510                   |  |
| Customer                | GENS                   |  |
| Site/Pool "             | A-Sulphur Points: A    |  |
| Zone *                  | 10 *                   |  |
| Truck Rego/Number *     | RGB999 [2231434] •     |  |
| Truck Driver *          | Marbien2 Parel (54321) |  |
| Comment                 | Roof damaged           |  |

# 1.8 When a Truck Arrives at the Depot

When VBS receives the gate arrival message for a Truck arrival Pickup or Dropoff, VBS will then update the Booking Status to Arrived as shown below.

| Date                                                                                   | Date                                                                          | : 07/04/20                                              | 20 Z                                      | one                          | A                                        |                        |        |                           |                        |
|----------------------------------------------------------------------------------------|-------------------------------------------------------------------------------|---------------------------------------------------------|-------------------------------------------|------------------------------|------------------------------------------|------------------------|--------|---------------------------|------------------------|
| Pool                                                                                   | All                                                                           |                                                         | •                                         |                              |                                          |                        |        |                           |                        |
| Туре                                                                                   | All                                                                           | •                                                       |                                           |                              |                                          |                        |        |                           |                        |
| Status                                                                                 | Arriv                                                                         | ved 🔻                                                   |                                           |                              |                                          |                        |        |                           |                        |
| Late Receival                                                                          |                                                                               |                                                         |                                           |                              |                                          |                        |        |                           |                        |
|                                                                                        | _                                                                             |                                                         |                                           |                              |                                          |                        |        |                           |                        |
| earch Detai                                                                            | <b>ls 🦸 Edit Sea</b><br>Ish Transport                                         | <b>rch</b><br>From Date: <b>D</b> a                     | ate: 07/04/2                              | 0,0 Ta                       | Date: Date: 0                            | 7/04/20, 23            |        |                           |                        |
| earch Detai<br>ompany: Whiple<br>Booking                                               | Is ØEdit Sea<br>Ish Transport<br>List                                         | <b>rch</b><br>From Date: <b>D</b> a                     | ate: 07/04/2                              | 0, 0 To                      | Date: Date: 0                            | 7/04/20, 23            |        |                           | Email                  |
| earch Detai<br>ompany: Whipla<br>Booking                                               | ls ØEdit Sea<br>ish Transport<br>List                                         | <b>rch</b><br>From Date: Da                             | ate: 07/04/2                              | 0,0 Ta                       | Date: Date: O                            | 7/04/20, 23            |        |                           | Email                  |
| earch Detai<br>Company: Whipla<br>Booking                                              | ls PEdit Sea<br>Ash Transport<br>List                                         | rch<br>From Date: Da                                    | ate: 07/04/2                              | 0, 0 Ta                      | Date: Date: 0                            | 7/04/20, 23            |        |                           | Email                  |
| earch Detai<br>Company: Whipla<br>Booking<br>Bookings                                  | Is FEdit Sea<br>ash Transport<br>List<br>Location                             | rch<br>From Date: Da                                    | ate: 07/04/2<br>ner Dates                 | 0, 0 To                      | Date: Date: C                            | 7/04/20, 23            |        |                           | Email                  |
| earch Detai<br>Company: Whipla<br>Bookings                                             | ls / Edit Sea<br>ash Transport<br>List<br>Location                            | rch<br>From Date: Da                                    | ate: 07/04/2<br>ner Dates                 | 0, 0 To                      | Date: Date: C                            | 7/04/20, 23            |        |                           | Email                  |
| earch Detai<br>ompany: Whiple<br>Bookings<br>Bookings                                  | Is Fedit Sea<br>Ash Transport<br>List<br>Location<br>Booking Ref              | rch<br>From Date: Di<br>Contair<br>Type Slo             | ate: 07/04/2<br>ner Dates<br>ot Attribute | 0, 0 To<br>Status            | Date: Date: 0                            | 7/04/20, 23<br>Release | Expire | Site/Pool                 | Email<br>O F           |
| earch Detai<br>Company: Whiple<br>Bookings<br>Bookings<br>Iot Date Zone<br>17/04/20 18 | Is Fedit Sea<br>ash Transport<br>List<br>Location<br>Booking Ref<br>18D488961 | rch<br>From Date: Di<br>Contair<br>Type Slo<br>Drop Off | ate: 07/04/2<br>ner Dates<br>ot Attribute | 0, 0 To<br>Status<br>Arrived | Date: Date: 0<br>Container<br>TYP0000560 | 7/04/20, 23<br>Release | Expire | Site/Pool<br>B-Triton Ave | Email<br>• F<br>Action |

Once a Booking Status converts to Arrived then the Booking will be Read Only, the user will not be able to List or Update and the Buttons will be removed as shown below.

| Cannot edit a timeslot with                                                   | a status of Arrived.                                                                     | ©<br>Print                                         |
|-------------------------------------------------------------------------------|------------------------------------------------------------------------------------------|----------------------------------------------------|
| Pick Up Ref: 18P03015                                                         | Date: 07/04/2020 Zone: 18 Status:                                                        | Arrived                                            |
| Container Number 👘 Facility                                                   | Reference Number                                                                         |                                                    |
| Company Name<br>Booking Date*                                                 | Whiplash Transport                                                                       |                                                    |
| Deleses                                                                       | 7/04/2020                                                                                |                                                    |
| Release                                                                       | GENR652145844                                                                            |                                                    |
| Lontainer Type:                                                               | 40' 4510 DRY I (36) V                                                                    |                                                    |
| Zono *                                                                        | D-Closs Roads D                                                                          |                                                    |
| Door Eacing                                                                   |                                                                                          |                                                    |
| Trailer Position                                                              | Select V                                                                                 |                                                    |
| Trailer Slot Position                                                         | Select V                                                                                 | Buttons removed once<br>"Arrived"                  |
| Truck Rego/Number *                                                           | RGB999 [2231434]                                                                         |                                                    |
| Truck Driver *                                                                | Daniel Smith (123987)                                                                    |                                                    |
| Comment                                                                       |                                                                                          |                                                    |
|                                                                               | 1                                                                                        | A State                                            |
|                                                                               |                                                                                          |                                                    |
|                                                                               |                                                                                          |                                                    |
| The Terminal makes no representation<br>his booking, you indicate your compli | and give no warranties as to the accuracy of this information a<br>ance with those Terms | is per the Terms displayed on login. When you save |
|                                                                               |                                                                                          |                                                    |

# **1.9 Viewing Bookings in the Booking List**

3 of 3

Carriers can view their bookings in the Booking List page as shown below. Here Carriers can search Bookings and view the high level details of the Booking.

| Facility            |                           |                             |             |                   |              | Mana<br>Bookin | ge<br>g List      |                     |                         |                         | 2                |
|---------------------|---------------------------|-----------------------------|-------------|-------------------|--------------|----------------|-------------------|---------------------|-------------------------|-------------------------|------------------|
| Facility Logo       | Search Book               | tings <u>Show.</u><br>earch | Advanc      | ed Search         |              |                |                   |                     |                         |                         |                  |
| Home<br>Bookings    | Date<br>Site/Pool<br>Type | Date<br>All                 | e: 10/0     | 4/20              | Zone         |                | All 🔻             |                     |                         |                         |                  |
| Book & Confirm      | Status<br>Late Receival   | All                         |             | <b>Y</b>          |              |                |                   |                     |                         |                         |                  |
| Booking List        | Early Receival            |                             |             |                   |              |                |                   |                     |                         |                         |                  |
| Container Search    |                           |                             |             |                   |              | Sea            | rch               |                     |                         |                         |                  |
| Release Search      |                           |                             |             |                   |              |                |                   |                     |                         |                         |                  |
| Booking Search      | Search Detai              | ls 👂 Edit Sea               | arch        |                   |              |                |                   |                     |                         |                         |                  |
| Booking History     | Company: Whipla           | sh Transport                | From        | Date: Date:       | 10/04/20, 0  | To Date: D     | ate: 10/04/20,    | 23                  |                         |                         |                  |
| Manifest            | Booking                   | List                        |             |                   |              |                |                   |                     |                         | Ema                     | i 😬<br>ail Print |
| Billing & Invoicing | Note: You h               | ave up to 00:               | 00, O b     | ousiness day      | s before the | timeslot da    | ate, to un-retain | n any unwant        | ted Compan              | y Slots.                | ) Refresh        |
|                     | Bookings                  | Location                    |             | Container l       | Dates        |                |                   |                     |                         |                         |                  |
|                     | Slot Date Zone            | Booking<br>Ref              | туре        | Slot<br>Attribute | Status       | Container      | Release           | Expire              | Site/Pool               | Acceptance<br>Received? | Action           |
|                     | 10/04/20 10               | <u>10D210384</u>            | Drop<br>Off | Company           | Booked       |                |                   | 10/04/2020<br>10:59 | A-<br>Sulphur<br>Points |                         | 0                |
|                     | 10/04/20 10               | 10P453546                   | Pick<br>Up  | Company           | Booked       |                |                   | 10/04/2020<br>10:59 | A-<br>Sulphur<br>Points |                         | 0                |
|                     | 10/04/20 18               | 18P749222                   | Pick<br>Up  |                   | Confirmed    |                | GENR012345D       |                     | D-Cross<br>Roads        |                         | 0                |

If a Carrier needs to see more details then click on the Booking Ref or Select "Edit" from the Action menu.

| Booking List                                                                                              |      |                |             |                   |                  |           |             |                     |                         |                         | ) 😑<br>ail Print |
|----------------------------------------------------------------------------------------------------|------|----------------|-------------|-------------------|------------------|-----------|-------------|---------------------|-------------------------|-------------------------|------------------|
| Note: You have up to 00:00, 0 business days before To open the Booking click on the Booking Ref or select |      |                |             |                   |                  |           |             |                     |                         |                         | ) Refresh        |
| Bookings Location Container Dates Edit" from the Action menu                                              |      |                |             |                   |                  |           |             |                     |                         |                         |                  |
|                                                                                                    |      |                |             | /                 |                  |           |             |                     |                         |                         |                  |
| Slot Date                                                                                                 | Zone | Booking<br>Ref | туре        | Sløt<br>Attribute | Status           | Container | Release     | Expire              | Site/Pool               | Acceptance<br>Received? | Action           |
| 10/04/20                                                                                                  | 10   | 10D210384      | Drop<br>Off | Company           | <u>Booked</u>    |           |             | 10/04/2020<br>10:59 | A-<br>Sulphur<br>Points |                         | O Edit<br>List   |
| 10/04/20                                                                                                  | 10   | 10P453546      | Pick<br>Up  | Company           | <u>Booked</u>    |           |             | 10/04/2020<br>10:59 | A-<br>Sulphur<br>Points |                         | © Email          |
| 10/04/20                                                                                                  | 18   | 18P749222      | Pick<br>Up  |                   | <u>Confirmed</u> |           | GENR012345D |                     | D-Cross<br>Roads        |                         | 0                |
| 3 of 3                                                                                                    |      |                |             |                   |                  |           |             |                     |                         |                         |                  |